# **Wire Controller**

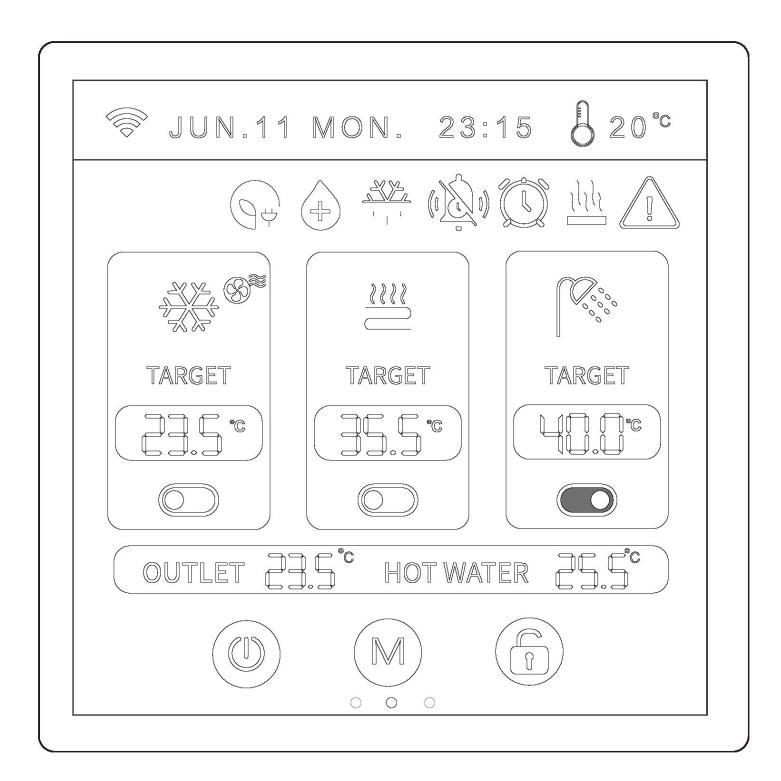

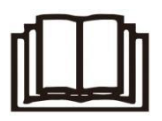

#### **IMPORTANT NOTE:**

Thank you very much for purchasing our product. Before using your unit, please read this manual carefully and keep it for future reference.

# CONTENTS

| 1. GENERAL SAFETY PRECAUTIONS               | 1  |
|---------------------------------------------|----|
| 1.1. About The Documentation                | 1  |
| 1.2. For The User                           | 1  |
| 2. Power On Interface                       | 2  |
| 2.1. The Appearance of The Wired Controller | 2  |
| 2.2. Status Icons                           | 2  |
| 3. WIRE CONTROLLER OPERATION GUIDANCE       | 4  |
| 3.1. Single/Double Zone                     | 4  |
| 3.2. No Hot Water in Single Zone            | 4  |
| 3.3. Single Zone + Hot Water                | 4  |
| 3.4. No Hot Water in Double Zone            | 4  |
| 3.5. Double Zone + Hot Water                | 5  |
| 3.6. Lock/Unlock Function                   | 5  |
| 3.7. Setting Mode                           | 5  |
| 3.8. Setting Target Temperature             | 6  |
| 3.9. Screen Saver / Screen Off              | 6  |
| 3.10. Fault Display                         | 6  |
| 3.11. Check Parameter Status                | 7  |
| 3.12. Parameter Setting Interface           | 7  |
| 3.13. Setting Interface                     | 7  |
| 3.14. Curve                                 | 9  |
| 3.15. Time Setting                          | 9  |
| 3.16. Manual Mute 1                         | 0  |
| 3.17. Timed Function1                       | 0  |
| 3.18. Heating Function1                     | 3  |
| 3.19. Preheat Function 1                    | 3  |
| 3.20. Water Pump Operation Mode1            | .4 |

|       | 3.21. Climate Curve                     | 14 |
|-------|-----------------------------------------|----|
| 4. AF | PPENDIX                                 | 18 |
|       | 4.1. Parameters                         | 18 |
|       | 4.2. Error code                         | 23 |
| 5. W  | i-Fi FUNCTION                           | 31 |
|       | 5.1. Software Installation              | 31 |
|       | 5.2. Login / Registration               | 31 |
|       | 5.3. Add Device                         | 31 |
|       | 5.4. Software Function Operation        | 34 |
|       | 5.5. Modify Device Name / Delete Device | 36 |
|       | 5.6. Mode settings                      | 37 |
|       | 5.7. Timing                             | 37 |
|       | 5.8. Set Parameters                     | 38 |
|       | 5.9. Mine                               | 39 |

# **1. GENERAL SAFETY PRECAUTIONS**

## 1.1. About The Documentation

The original documentation is written in English. All other languages are translations. The precautions described in this document cover very important topics, follow them carefully. All activities described in the installation manual must be performed by an authorized installer.

## 

- **WARNING:**Indicates a situation that could result in death or serious injury.
- **CAUTION:**Indicates a situation that could result in minor or moderate injury.
- **DANGER**: Indicates a situation that results in death or serious injury.
- DANGER: RISK OF ELECTROCUTION: Indicates a situation that could result in electrocution.
- **DANGER: RISK OF BURNING:**Indicates a situation that could result in burning because of extreme hot or cold temperatures.
- **NOTE:**Indicates a situation that could result in equipment or property damage.
- **INFORMATION:**Indicates useful tips or additional information.

## 1.2. For The User

- If you are not sure how to operate the unit, contact your installer.
- The appliance is not intended for use by persons, including children, with reduced physical, sensory or mental capabilities, or lack of experience and knowledge, unless they have been given supervision or instruction concerning use of the appliance by a person responsible for their safety. Children must be supervised to ensure that they do not play with the product.
- Unit are marked with the following symbol:

This means that electrical and electronic products cannot be mixed with unsorted household waste. **Do NOT** try to dismantle the system yourself: the dismantling of the system, treatment of the refrigerant, of oil and of other parts must be done by an authorized installer and must comply with applicable legislation. Units must be treated at a specialized treatment facility for reuse, recycling and recovery. By ensuring this product is disposed of correctly, you will help to prevent potential negative consequences for the environment and human health. For more information, contact your installer or local authority.

• Placed in a location away from radiation.

## 2. Power On Interface

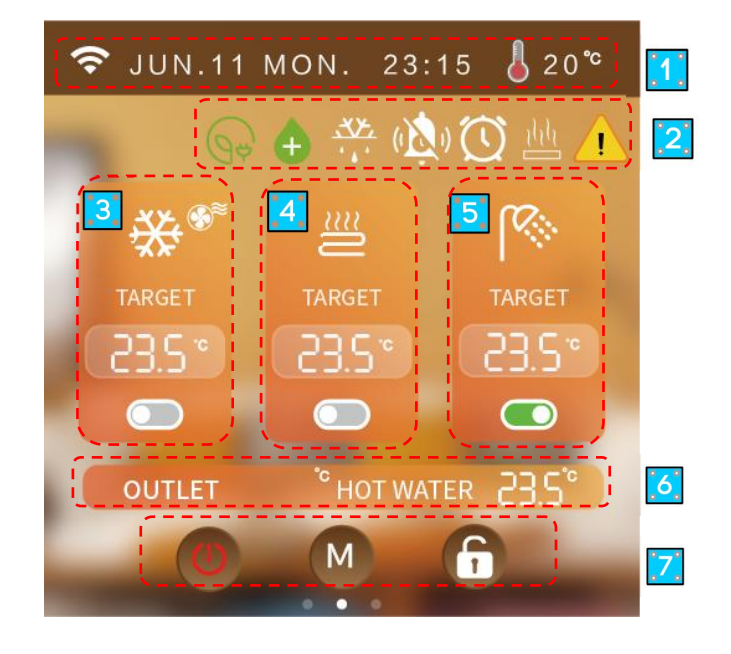

# 2.1. The Appearance of The Wired Controller

① Signal, Time, Ambient Temperature

2 lcons show the meaning: Free electricity, Sterilization, Defrost, Timing mute, Timing function, Heating function, Fault

③ Zone A cooling/heating mode, Terminal installation icon, Cooling/heating target temperature, Zone A switch.

- ④ Zone B floor heating mode, Floor heating target temperature, Zone B switch.
- (5) Hot water mode, Hot water target temperature, Hot water switch.
- 6 Total outlet water temperature, Hot water temperature.
- (7) Total ON/OFF, Mode, Unlock/lock screen.

## 2.2. Status Icons

| Icons  | Status            | Description                          | lcons                  | Status     | Description                                                 |
|--------|-------------------|--------------------------------------|------------------------|------------|-------------------------------------------------------------|
| ((ŀ    | Network<br>status | Display according to signal strength | .•.<br><del>'X</del> X | Defrosting | Unit currently operating<br>defrost function                |
| -ċ-    | Heating<br>mode   | Dynamically<br>indicates power on    | 1                      | Anti-frost | Unit is currently<br>operating with<br>anti-freeze function |
| *      | Cooling<br>mode   | Dynamically<br>indicates power on    | Ē                      | Holiday    | Unit currently running<br>in holiday mode                   |
| (AUTO) | Automatic<br>mode | Dynamically<br>indicates power on    | (L)                    | Quiet      | The unit is currently running in silent mode                |

| Icons       | Status                     | Description                                           | Icons     | Status                           | Description                                               |
|-------------|----------------------------|-------------------------------------------------------|-----------|----------------------------------|-----------------------------------------------------------|
| <i>پ</i> ما | Hot water<br>mode          | Dynamically<br>indicates power on                     | ECO       | Energy<br>saving                 | The unit is currently<br>running in energy<br>saving mode |
| <u> </u>    | Underfloor<br>heating      | Dynamically<br>indicates power on                     | $\oslash$ | Capacity<br>test                 | Unit currently running<br>capacity test                   |
|             | Fault                      | Unit is faulty                                        | Q         | Fluoride collection              | Unit currently running<br>fluoride collection<br>function |
| լլլ         | Preheating                 | Blinking indicates preheating                         | ٥         | antibacterial                    | Unit currently running<br>sterilization function          |
| ((t·        | Network<br>status          | Blinking display<br>distribution network              | Ø         | Free<br>electricity              |                                                           |
|             | Timer<br>Silence           | The wire controller<br>turns on the timed<br>mute     | Ø         | Valley<br>electricity            |                                                           |
|             | Timer<br>function          | The wire controller<br>turns on the timed<br>function | ଢ଼        | Peak<br>electricity              |                                                           |
| •           | External<br>heat<br>source | External heat source output                           | Ä         | Water tank<br>electric<br>heater | Water tank electric<br>heater output                      |
| ÷           | Solar<br>signal            | Solar signal input                                    | <u>-</u>  | Auxiliary<br>electric<br>heater  | Auxiliary electric heater<br>output                       |

# 3. WIRE CONTROLLER

## **OPERATION GUIDANCE**

## 3.1. Single/Double Zone

In the OFF state, Slide left on the main page - click "General" - click "Parameter" enter password " 168" - click "N Parameters" -Scroll to page 3 and click on N26 to select single and double zone mode.

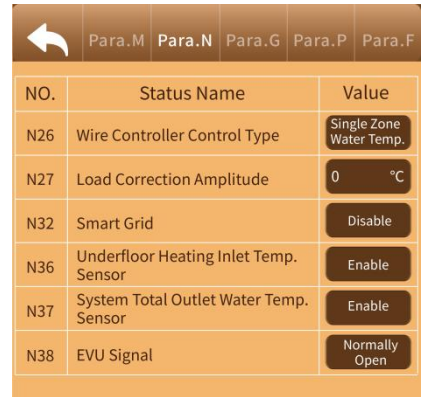

# 3.2. No Hot Water in Single

## Zone

In the main interface, click " U " to switch on and off the machine, click " " to switch heating / cooling mode.

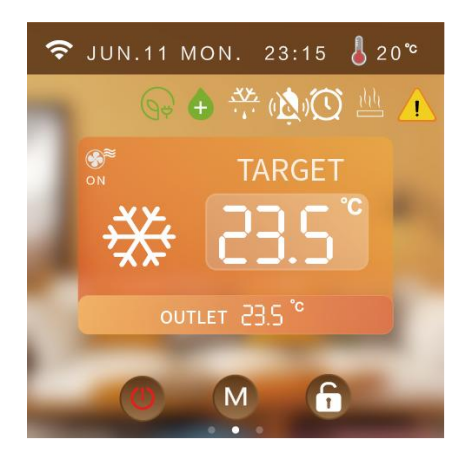

# 3.3. Single Zone + Hot

## Water

a) When the unit is in the off state (A zone and hot water are in the off state), short press the " () " total on/off button, and all

the A zone and hot water functions will be turned on.

b) When the A-zone is in the off state, click

the " TA-zone switch button, and the A-zone will be turned on.

c) Hot water in the off state, click "

hot water switch button, hot water on.

d) With hot water function, the target temperature of hot water is displayed.

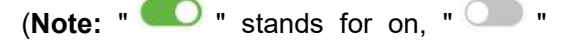

stands for off)

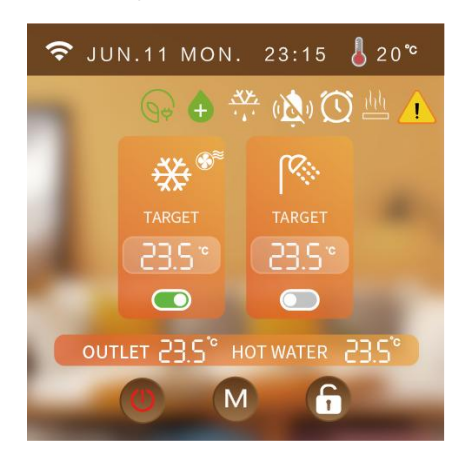

# 3.4. No Hot Water in Double

## Zone

a) When the unit is in the off state (both zone A and zone B are in the off state), short press

the " U total on/off button, zone A and zone B will all be turned on.

b) When the A zone is in the off state, click

c) Zone B is in the off state, click the " 🔍 "

B zone switch button, B zone power on.

d) Zone A is in cooling mode, Zone B (floor heating) can not be turned on.

f) No hot water function, does not display the target temperature of hot water.

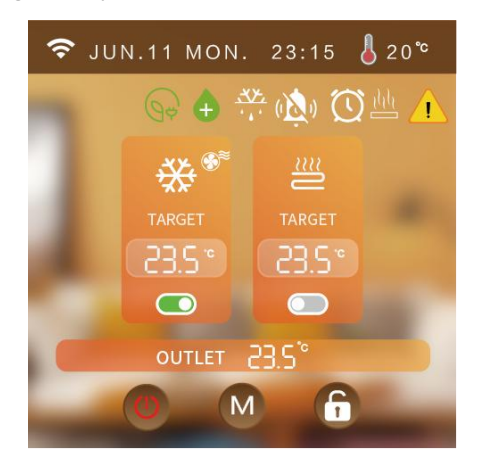

## 3.5. Double Zone + Hot

## Water

a) When the unit is in the off state (both zone A and zone B are in the off state),

short press the " U " total on/off button, zone A and zone B will all be turned on.

b) When the A zone is in the off state, click

the " T A zone switch button, and the A zone will be turned on.

c) Zone B is in the off state, click the

" B zone switch button, B zone on

d) Zone A is in cooling mode, Zone B (floor heating) can not be turned on.

e) Mode icon dynamically displayed on behalf of the compressor on, static means the compressor off.

f) No hot water function, the target temperature of hot water is not displayed.

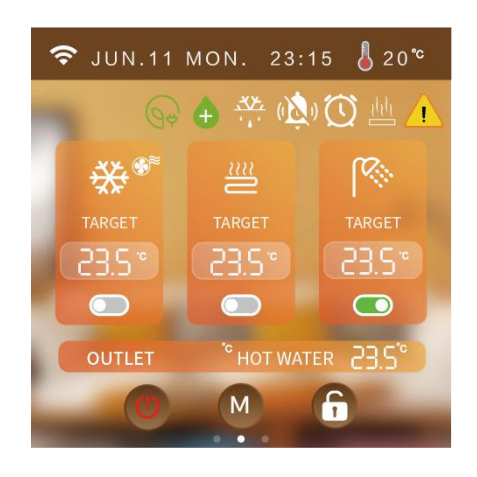

# 3.6. Lock/Unlock Function

At the main interface, press "fr" to lock/unlock.

# 3.7. Setting Mode

At the main interface, short press "

mode key to jump to the corresponding interface according to the current mode supported by the unit.

For example, when the unit supports cooling and heating modes, short press

the "🕲 " mode key to enter the mode

setting: cooling, heating, automatic.

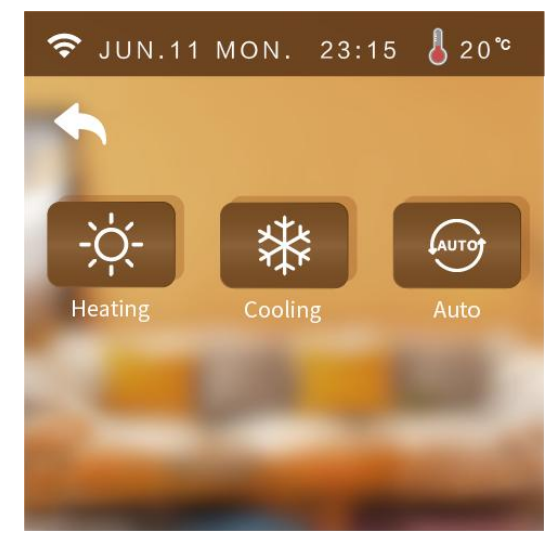

Note: Enter the password "168" in

"Parameter" and set the heating & cooling type by modifying N02.

## 3.8. Setting Target

## Temperature

According to the main page display mode status setting, click on the target temperature to set the desired target temperature.

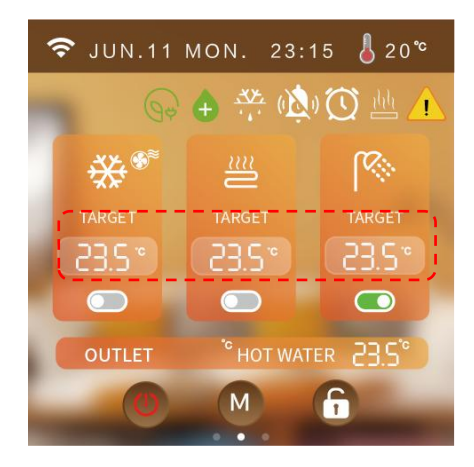

## 3.9. Screen Saver / Screen

## Off

#### 1) Turn on the screen saver

In all interfaces, for 60s without touching the screen, the screen brightness will automatically drop to 20% brightness, for 6min without touching the screen, the wire controller automatically jump to the screensaver interface, for 8min without touching the screen, the wire controller into a hibernation state.

Hibernation state, click on the screen wire controller bright screen display is still screensaver interface (only bright screen does not perform other actions).

The brightness of the controller 20% state: click on the screen controller brightness increased to 100% (Only bright screen does not perform other actions, and does not switch the interface.)

#### 2) Turn off the screen saver function

In all interfaces, for 60s without touching the screen, the screen brightness will automatically drop to 20% brightness, for 6min without touching the screen, the wire controller into the hibernation state.

hibernation state, click on the screen controller bright screen display back to the main interface (Only bright screen does not perform other actions).

The brightness of the controller is 20%: click on the screen to increase the brightness of the controller to 100% (Only bright screen does not perform other actions, and does not switch the interface).

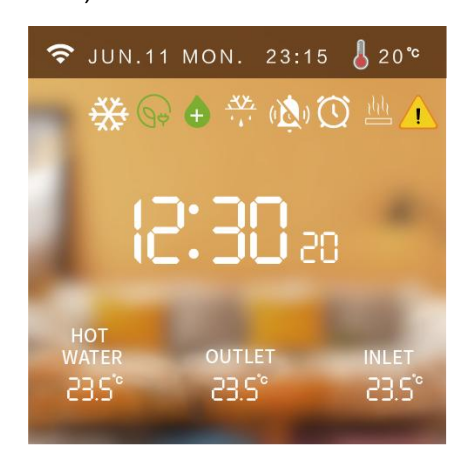

## 3.10. Fault Display

When the unit has a fault, the main interface fault icon flashes, click " ... " to check the fault content of the current unit.

Click " Fault one-button reset" to reset the fault.

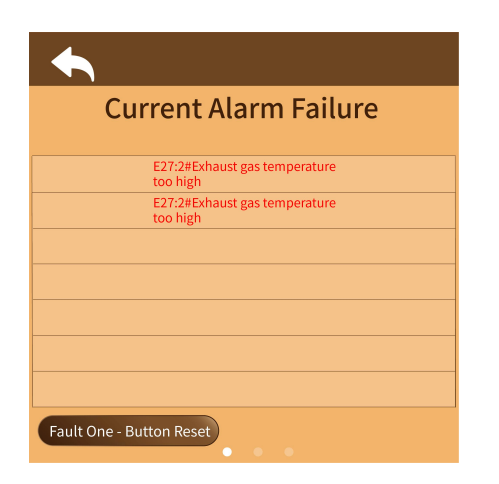

# 3.11. Check Parameter

# Status

At the main interface, swipe from left to right to view the current operating status.

(When the temperature sensor fails, "-.-" will be displayed on the screen.)

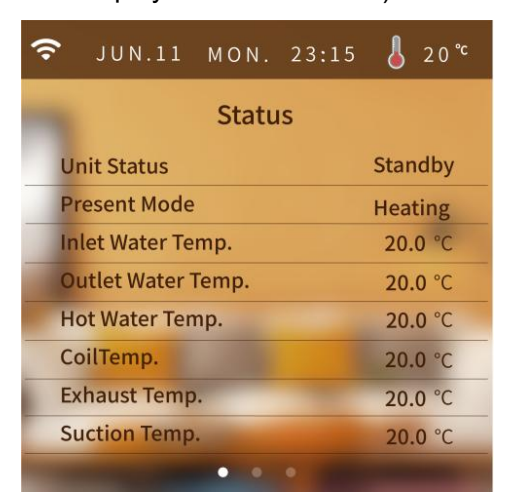

# 3.12. Parameter Setting

# Interface

At the main interface, swipe from right to left to view the settings interface.

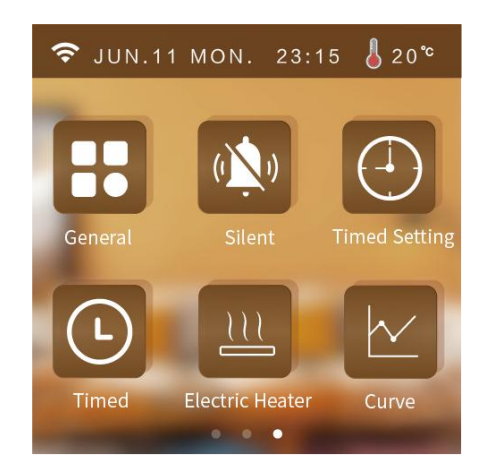

# 3.13. Setting Interface

At the setting interface, press "Har" to enter the system parameter interface.

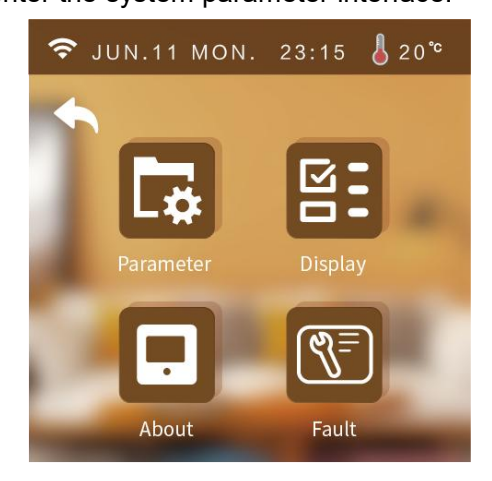

## 1) Customer Management Interface

- a) At the system parameter interface,
- press "

"400866" to enter the restore default setting interface.

b) At the system parameter interface,

press "

to enter the customer management interface.

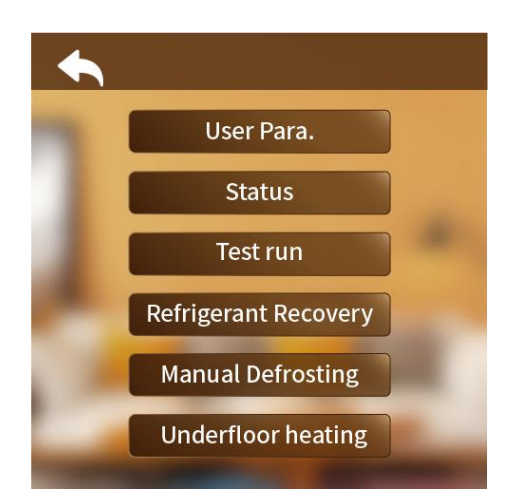

#### • User parameter

Press "User Para" to set the user parameter.

#### Status

Press "Status" to view the system status of the unit.

#### • Test run

Press "Test run" for test run of unit function.

#### Manual Defrosting

a) Enter the Customer Parameters
 interface; (see "Customer Parameters
 Interface" for details.)

b) Click on "Manual Defrosting".

c) Select the module to be defrosted by yourself.

(The content of the displayed modules is determined by the "Number of modules" parameter, e.g. if the number of modules is 2, the current number of defrosting modules can be set to 2.)

#### Underfloor Heating

Press "Underfloor Heating" to set the floor heating preheat function.

#### 2) Display Interface

At the system parameter interface,

press "

interface.

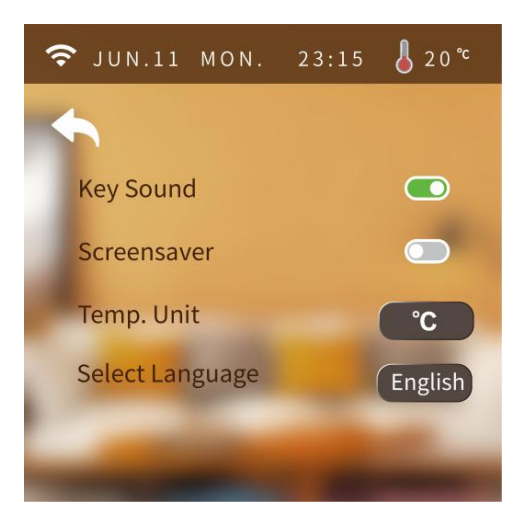

#### Key sound

a) When sound is on: the buzzersounds when the screen is tapped.b) When sound is off: the buzzer doesnot sound when the screen is tapped.

# Screen Protection Details can be found in page 6.

#### • Unit of Temp.

Each time the temperature unit is switched, the wire controller enters the read parameter interface and re-reads all the advanced parameters, returning to the setting interface after 20s.

Switch Language
 Press "Switch Language

Press "Switch Language" to switch the language.

#### 3) Information Interface

At the system parameter interface,

press ". to enter the information interface.

8

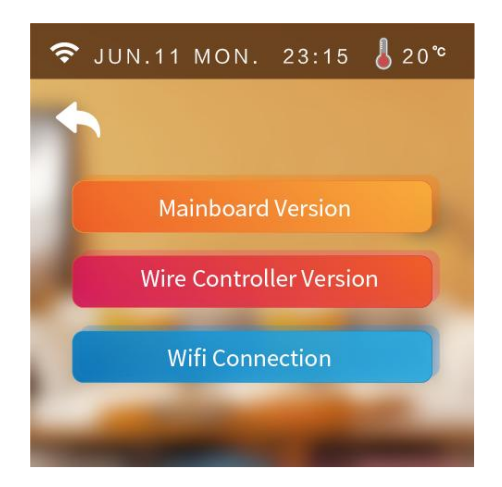

## 4) History Fault

At the system parameter interface,

| press | " (शु≡) | " | and then input | "168" |
|-------|---------|---|----------------|-------|
|-------|---------|---|----------------|-------|

to enter the history fault interface.

| 🗢 JUN.11 MON                           | . 23:15 🌡 20℃  |
|----------------------------------------|----------------|
| ◆                                      |                |
| Туре                                   | Time           |
| E27:2#Exhaust gas temperature too high | 07-28 12:15:01 |
|                                        |                |
|                                        |                |
|                                        |                |
|                                        |                |
|                                        |                |
| Clear                                  |                |

## 3.14. Curve

At the setting interface, press "

enter the curve interface.

- Every 20min to collect temp. data, every 1h to save the data. If less than 1h, the data within this period will not be saved.
- The temp. curve is with power-down memory function.

| <b>奈</b> ၂        | UN.11 | MON | 23: | 15 | J 20°° |  |  |  |  |  |  |  |
|-------------------|-------|-----|-----|----|--------|--|--|--|--|--|--|--|
| Temp. Curve       |       |     |     |    |        |  |  |  |  |  |  |  |
| 60 <sup>°C</sup>  |       |     |     |    |        |  |  |  |  |  |  |  |
| 40 °C             |       |     |     |    |        |  |  |  |  |  |  |  |
| 20 'C             |       |     |     |    |        |  |  |  |  |  |  |  |
| 0 "0              |       | ~   |     | -  |        |  |  |  |  |  |  |  |
| -20 <sup>°c</sup> |       |     |     |    |        |  |  |  |  |  |  |  |
| -40 <sup>°C</sup> |       |     |     |    |        |  |  |  |  |  |  |  |
| C                 | lear  |     |     |    |        |  |  |  |  |  |  |  |

# 3.15. Time Setting

At the setting interface, press " ( )" to enter the time setting interface.

While the unit is  $^\circ\!\mathbb{C}$  , the time setting page is as follows:

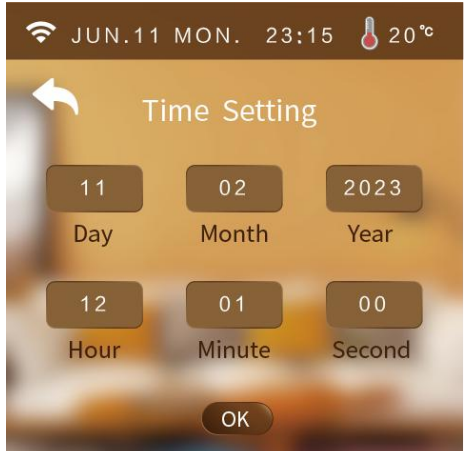

″to

# 3.16. Manual Mute

In the settings screen, press "<sup>1</sup> enter the mute function .

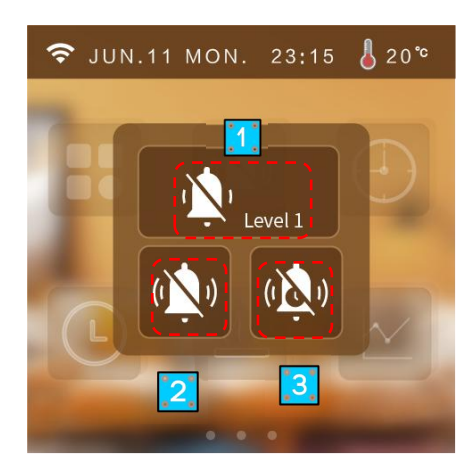

## 1) Mute Level

<sup>1</sup> Level 1</sup>:Indicates that the unit is currently in the first level of silence.

( Level <sup>2</sup>: Indicates that the unit is currently in secondary silence.

2) Mute Mode

():Indicates that the unit is not currently muted.

imuted.

## 3) Timer Mute

Press " interface.

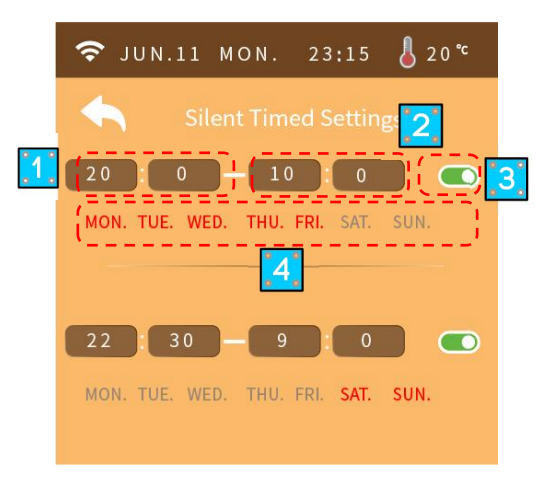

- ① Mute setting start time
- ② Mute setting end time

③ While the mute setting is valid, the background is green;

④ While the mute setting is invalid, the background is gray.

(5) Press MON~SUN to choose which day to be valid for the timer. The day will become red after pressing.

**Note:**If timed on time is equal to timed off time, the segment cannot take effect.

If timing is not on or the timing on week is not selected, the segment of timing cannot take effect.

If the timings are set to cross, the opening time or end time will be executed according to the earliest time.

# 3.17. Timed Function

## 1) Timed ON/OFF Setting

At the setting interface, click "

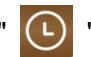

and then click "Timer Switch" to enter the Timer ON/OFF setting interface.

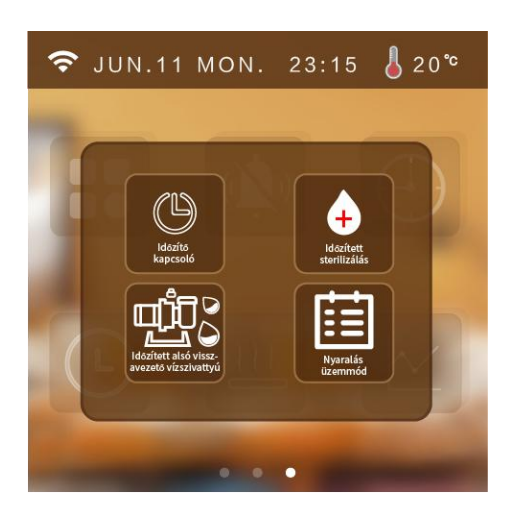

" () " indicates that the timer switch

function is on," () " indicates that the

timer switch function is not on,"

indicates that the unit does not have a timer on/off function.

**Note:**If timed on time is equal to timed off time, the segment cannot take effect.

If timing is not on or the timing on week is not selected, the segment of timing cannot take effect.

If the timings are set to cross, the opening time or end time will be executed according to the earliest time.

#### 2) Timed Sterilization Function

At the setting interface, press "

the settings screen, then press"Timed Sterilization" Enter the timed sterilization function.

Click on the button to turn on the sterilization function ( stands for sterilization on, stands for sterilization off.)

For example, the sterilization function is on and the timer function is also in effect, which turns on at 10.30am on Sunday morning.

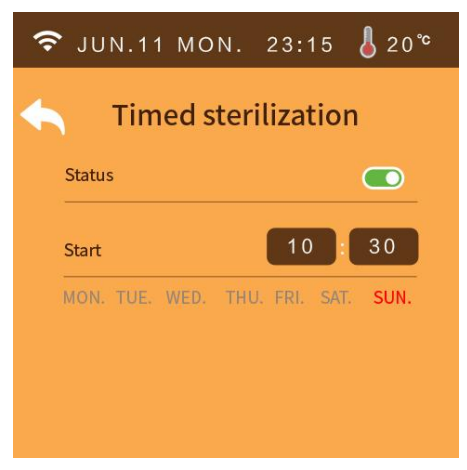

**Operating conditions:**Turn on sterilization parameters(G01).

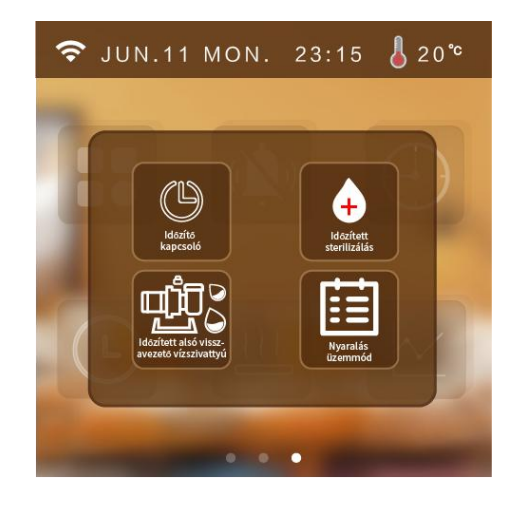

👴 " indicates that the timer

sterilization function is on, "

indicates that the timer sterilization

function is off, " 👍 " indicates that the

unit does not have the timer sterilization function.

**Note:**Timing is on for the day of the week, otherwise the timing will not work.

# 3) Timed Turn-on Lower Return Pump

At the setting interface, press "

e, press "<mark>()</mark>" in

the settings screen, then press"Timed on return pump" enter the timed turn-on of the lower return pump. **Operating conditions:**Turn on the lower return pump parameters(N21 and P08).

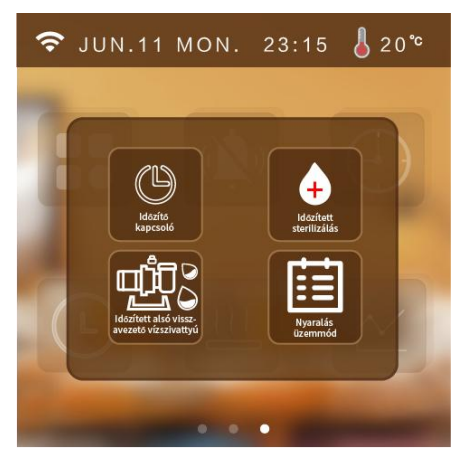

" "Indicates that the timed pump-down function is enabled,

" "Indicates that the timed pump-down function is not enabled,

" 啦 " indicates that the unit does not have a timed pump-down function.

## 4) Holiday Mode

At the setting interface, press "U" in

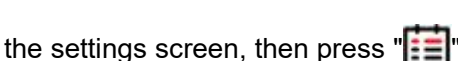

select holiday mode.

**Operating conditions:** The heating mode of the unit is enabled, otherwise it cannot enter the holiday mode.

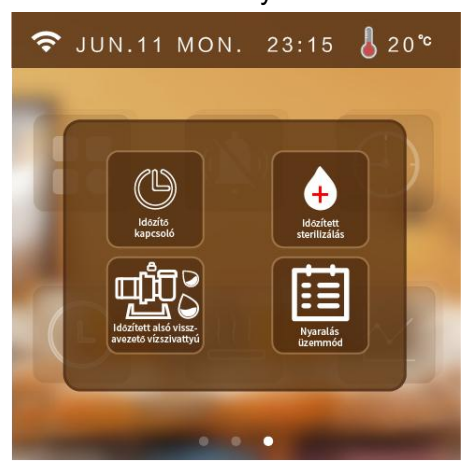

" indicates that the timed holiday function is enabled, " imdicates that the timed holiday function is not enabled, " imdicates that the unit does not have the timed holiday function.

**Note:** When holiday leave home mode and holiday at home mode are turned on at the same time, holiday leave mode is the highest authority. Holiday enter when executing the holiday mode when executing the target temperature, exit holiday mode to execute the normal setting target temperature, enter the holiday mode when not allowed to operate the line controller, operation of the line controller will pop-up window whether to exit the holiday mode.

#### Use scenarios

a) Holiday at home mode: you can set the indoor temperature and water temperature for each time period (for example: the temperature is colder in the early morning you can set a period of time to set the target temperature higher, the temperature is more suitable at noon you can set a period of time to set the target temperature lower, the temperature drops in the evening set a period of time to set the target temperature higher).
b) Holiday leave mode: when no one lives at home, you can keep the room a minimum temperature operation.

# 3.18. Heating Function

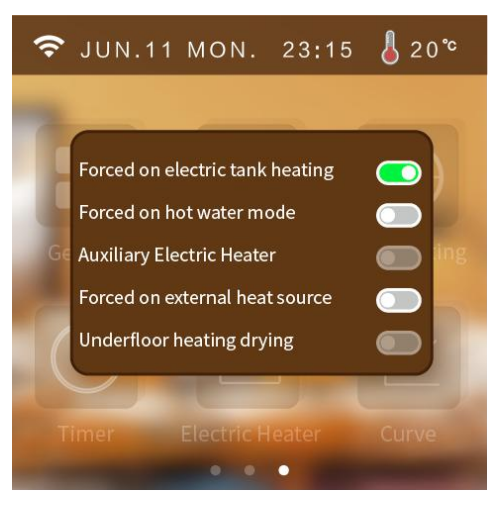

#### 1) Force Start Water Tank Electric Heater

At the setting interface, press " $\underline{hh}$ " to enter the electric heater interface.Select ON/OFF.

#### **Operating conditions:**

a) The unit is turned on the hot water function and the current operation contains hot water mode.

b) If the hot water temperature of the unit > the target temperature of hot water, the hot water temperature of the unit < the target temperature of hot water - the hot water will be poor.

c) Unit hot water temperature < hot water target temperature - 1°

d) The electric tank heating function is enabled.

e) If one of the conditions a-d is not met, the electric heater cannot be forced on.

## 2) Force Start Hot Water Mode

At the setting interface, press "<u>lll</u>" to enter the hot water mode interface.Select ON/OFF.

#### **Operating conditions:**

The unit turns on the hot water function, otherwise it cannot be turned on to forced hot water mode.

## 3) Auxiliary Electric Heater

At the setting interface, press "<u>hh</u>" to enter the electric heater interface. Select ON/OFF.

#### **Operating conditions:**

The unit turns on the auxiliary electric heater function(parameter M39), otherwise it cannot be turned on to forced auxiliary electric heater mode.

# 4) Force Start External Heat

#### Source

At the setting interface, press "<u>lili</u>" to enter the external heat source interface.Select ON/OFF.

#### **Operating conditions:**

The unit turns on the external heat source(parameter M40 and N37), otherwise it cannot be turned on to forced external heat source mode.

## 5) Underfloor Heating Drying

At the setting interface, press "<u>ltl</u>" to enter the underfloor heating drying interface.Select ON/OFF.

#### **Operating conditions:**

The unit underfloor heating inlet temperature sensor on, otherwise the underfloor heating drying function cannot be switched on.

## 3.19. Preheat Function

a) When the machine enters the

flashes b) Quick warm-up

In the main interface, click " $\overset{h}{\longrightarrow}$ " will

pop-up window, select "Fast" to enter the fast warm-up function, fast warm-up time is 10min, click the blank position to return to the main interface. c) Exit the warm-up function. In the main interface, click " $\overset{l_lll}{\sqsubseteq}$ " will

pop-up window, select "Cancel" to directly exit the warm-up function; click on the blank position to return to the main interface.

# 3.20. Water Pump

# **Operation Mode**

At the system parameter interface, press

"🙀 " and input the password "168" to

enter the customer management interface.

Click P01 parameter to modify the pump operation mode.You can choose Always running / intermittent operation / stop temp. Reached.

| NO. | Status Name                          | Value              |
|-----|--------------------------------------|--------------------|
| P01 | Water pump operation mode            | always<br>running  |
| P02 | Inverter pump control                | Eletricity<br>only |
| P03 | Water pump target speed              | 3000 <sub>rp</sub> |
| P04 | Inverter water pump<br>manufacturers | 1                  |
| P05 | Water pump target flow rate          | 1000               |
| P06 | Lower return water pump<br>operation | 5 Mi               |

# 3.21. Climate Curve

At the system parameter interface, press "

customer management interface. Setting parameters M10-M21.

| 4   | Para. M Para. N Para. G Pa      | ra. P Para. F                                     |     | Para. M                         | Para.N    | Para.G     | Para. P | Para. |  |  |
|-----|---------------------------------|---------------------------------------------------|-----|---------------------------------|-----------|------------|---------|-------|--|--|
| NO. | Status Name                     | Value                                             | NO. | St                              | atus Na   | ume        | ,       | Value |  |  |
| M10 | A zone cooling curve            |                                                   | M16 | Curve 9 Coo                     | oling out | tlet Temp. | . 1     |       |  |  |
| M11 | A zone heating curve            |                                                   | M17 | Curve 9 Coo                     | oling out | tlet Temp. | . 2     |       |  |  |
| M12 | B zone cooling curve            |                                                   | M18 | Curve 9 Heating ambient Temp. 1 |           |            |         |       |  |  |
| M13 | B zone heating curve            | ne heating curve M19 Curve 9 Heating ambient Temp |     |                                 |           |            | p. 2    |       |  |  |
| M14 | Curve 9 Cooling ambient Temp.1  |                                                   | M20 | Curve 9 Hea                     | ating out | tlet Temp. | .1      |       |  |  |
| M15 | Curve 9 Cooling ambient Temp. 2 |                                                   | M21 | Curve 9 Hea                     | ating out | tlet Temp. | .2      |       |  |  |
|     |                                 |                                                   |     |                                 |           |            |         |       |  |  |

#### 1. Cooling climate curve

a) Users can choose to enable any one curve according to the following table.

b) Users can set the curve parameters by themselves, set the parameters as follows:

Curve 9 Cooling Ambient Temp.1, Curve 9 Cooling Ambient Temp.2, Curve 9 Cooling Outlet Temp.1, Curve 9 Cooling Outlet Temp.2. (The target temperature value is calculated according to the linear relationship y=kx+b.)

| Ambient Temp | -10≤TA<15 | 15≤TA<22 | 22≤TA<30 | 30≤TA |
|--------------|-----------|----------|----------|-------|
| Low Temp.1   | 16        | 11       | 8        | 5     |
| Low Temp.2   | 17        | 12       | 9        | 6     |
| Low Temp.3   | 18        | 13       | 10       | 7     |
| Low Temp.4   | 19        | 14       | 11       | 8     |

| Low Temp.5  | 20 | 15 | 12 | 9  |
|-------------|----|----|----|----|
| Low Temp.6  | 21 | 16 | 13 | 10 |
| Low Temp.7  | 22 | 17 | 14 | 11 |
| Low Temp.8  | 23 | 18 | 15 | 12 |
| High Temp.1 | 20 | 18 | 17 | 16 |
| High Temp.2 | 21 | 19 | 18 | 17 |
| High Temp.3 | 22 | 20 | 19 | 17 |
| High Temp.4 | 23 | 21 | 19 | 18 |
| High Temp.5 | 24 | 21 | 20 | 18 |
| High Temp.6 | 24 | 22 | 20 | 19 |
| High Temp.7 | 25 | 22 | 21 | 19 |
| High Temp.8 | 25 | 23 | 21 | 20 |

#### 2. Heating climate curve

a) Users can choose to enable any one curve according to the following table.

b) Users can set the curve parameters by themselves, set the parameters as follows:

Curve 9 Heating Ambient Temp.1, Curve 9 Heating Ambient Temp.2, Curve 9 Heating Outlet Temp.1, Curve 9 Heating Outlet Temp.2. (The target temperature value is calculated according to the linear relationship y=kx+b.)

| Ambient Temp. | Ŵ   | -19 | -18 | -17 | -16 | -15 | -14 | -13 | -12 | -11 | -10 | -9 | -8 | -7 | -6 | -5 | -4 |
|---------------|-----|-----|-----|-----|-----|-----|-----|-----|-----|-----|-----|----|----|----|----|----|----|
| _             | -20 |     |     |     |     |     |     |     |     |     |     |    |    |    |    |    |    |
| Low Temp.1    | 38  | 38  | 38  | 38  | 38  | 37  | 37  | 37  | 37  | 37  | 37  | 36 | 36 | 36 | 36 | 36 | 36 |
| Low Temp.2    | 37  | 37  | 37  | 37  | 37  | 36  | 36  | 36  | 36  | 36  | 36  | 35 | 35 | 35 | 35 | 35 | 35 |
| Low Temp.3    | 36  | 36  | 36  | 35  | 35  | 35  | 35  | 35  | 35  | 34  | 34  | 34 | 34 | 34 | 34 | 33 | 33 |
| Low Temp.4    | 35  | 35  | 35  | 34  | 34  | 34  | 34  | 34  | 34  | 33  | 33  | 33 | 33 | 33 | 33 | 32 | 32 |
| Low Temp.5    | 34  | 34  | 34  | 33  | 33  | 33  | 33  | 33  | 33  | 32  | 32  | 32 | 32 | 32 | 32 | 31 | 31 |
| Low Temp.6    | 32  | 32  | 32  | 32  | 31  | 31  | 31  | 31  | 31  | 31  | 31  | 31 | 30 | 30 | 30 | 30 | 30 |
| Low Temp.7    | 31  | 31  | 31  | 31  | 30  | 30  | 30  | 30  | 30  | 30  | 30  | 30 | 29 | 29 | 29 | 29 | 29 |
| Low Temp.8    | 29  | 29  | 29  | 29  | 28  | 28  | 28  | 28  | 28  | 28  | 28  | 28 | 27 | 27 | 27 | 27 | 27 |
| High Temp.1   | 55  | 55  | 55  | 55  | 54  | 54  | 54  | 54  | 54  | 54  | 54  | 54 | 53 | 53 | 53 | 53 | 53 |
| High Temp.2   | 53  | 53  | 53  | 53  | 52  | 52  | 52  | 52  | 52  | 52  | 52  | 52 | 51 | 51 | 51 | 51 | 51 |
| High Temp.3   | 52  | 52  | 52  | 52  | 51  | 51  | 51  | 51  | 51  | 51  | 51  | 51 | 50 | 50 | 50 | 50 | 50 |
| High Temp.4   | 50  | 50  | 50  | 50  | 49  | 49  | 49  | 49  | 49  | 49  | 49  | 49 | 48 | 48 | 48 | 48 | 48 |
| High Temp.5   | 48  | 48  | 48  | 48  | 47  | 47  | 47  | 47  | 47  | 47  | 47  | 47 | 46 | 46 | 46 | 46 | 46 |
| High Temp.6   | 45  | 45  | 45  | 45  | 44  | 44  | 44  | 44  | 44  | 44  | 44  | 44 | 43 | 43 | 43 | 43 | 43 |
| High Temp.7   | 43  | 43  | 43  | 43  | 42  | 42  | 42  | 42  | 42  | 42  | 42  | 42 | 41 | 41 | 41 | 41 | 41 |
| High Temp.8   | 40  | 40  | 40  | 40  | 39  | 39  | 39  | 39  | 39  | 39  | 39  | 39 | 38 | 38 | 38 | 38 | 38 |
| Ambient Temp. | -3  | -2  | -1  | 0   | 1   | 2   | 3   | 4   | 5   | 6   | 7   | 8  | 9  | 10 | 11 | 12 | 13 |

| Low Temp.1                                                                                                    | 35                                                                                                    | 35                                                                                                    | 35                                                                                                    | 35                                                                                                    | 35                                                                                                    | 35                                                                                                    | 34                                                                                                    | 34 | 34 | 34 | 34 | 34 | 33 | 33 | 33 | 33 | 33 |
|----------------------------------------------------------------------------------------------------|----------------------------------------------------------------------------------------------------|----------------------------------------------------------------------------------------------------|----------------------------------------------------------------------------------------------------|----------------------------------------------------------------------------------------------------|----------------------------------------------------------------------------------------------------|----------------------------------------------------------------------------------------------------|----------------------------------------------------------------------------------------------------|----|----|----|----|----|----|----|----|----|----|
| Low Temp.2                                                                                                    | 34                                                                                                    | 34                                                                                                    | 34                                                                                                    | 34                                                                                                    | 34                                                                                                    | 34                                                                                                    | 33                                                                                                    | 33 | 33 | 33 | 33 | 33 | 32 | 32 | 32 | 32 | 32 |
| Low Temp.3                                                                                                    | 33                                                                                                    | 33                                                                                                    | 33                                                                                                    | 33                                                                                                    | 32                                                                                                    | 32                                                                                                    | 32                                                                                                    | 32 | 32 | 32 | 31 | 31 | 31 | 31 | 31 | 31 | 30 |
| Low Temp.4                                                                                                    | 32                                                                                                    | 32                                                                                                    | 32                                                                                                    | 32                                                                                                    | 31                                                                                                    | 31                                                                                                    | 31                                                                                                    | 31 | 31 | 31 | 30 | 30 | 30 | 30 | 30 | 30 | 29 |
| Low Temp.5                                                                                                    | 31                                                                                                    | 31                                                                                                    | 31                                                                                                    | 31                                                                                                    | 30                                                                                                    | 30                                                                                                    | 30                                                                                                    | 30 | 30 | 30 | 29 | 29 | 29 | 29 | 29 | 29 | 28 |
| Low Temp.6                                                                                                    | 30                                                                                                    | 30                                                                                                    | 30                                                                                                    | 29                                                                                                    | 29                                                                                                    | 29                                                                                                    | 29                                                                                                    | 29 | 29 | 29 | 28 | 28 | 28 | 28 | 28 | 28 | 27 |
| Low Temp.7                                                                                                    | 29                                                                                                    | 29                                                                                                    | 29                                                                                                    | 28                                                                                                    | 28                                                                                                    | 28                                                                                                    | 28                                                                                                    | 28 | 28 | 28 | 27 | 27 | 27 | 27 | 27 | 27 | 26 |
| Low Temp.8                                                                                                    | 27                                                                                                    | 27                                                                                                    | 27                                                                                                    | 26                                                                                                    | 26                                                                                                    | 26                                                                                                    | 26                                                                                                    | 26 | 26 | 26 | 26 | 25 | 25 | 25 | 25 | 25 | 25 |
| High Temp.1                                                                                                    | 53                                                                                                    | 53                                                                                                    | 53                                                                                                    | 53                                                                                                    | 53                                                                                                    | 52                                                                                                    | 52                                                                                                    | 52 | 52 | 52 | 52 | 52 | 52 | 51 | 51 | 51 | 51 |
| High Temp.2                                                                                                    | 51                                                                                                    | 51                                                                                                    | 51                                                                                                    | 51                                                                                                    | 51                                                                                                    | 50                                                                                                    | 50                                                                                                    | 50 | 50 | 50 | 50 | 50 | 50 | 49 | 49 | 49 | 49 |
| High Temp.3                                                                                                    | 50                                                                                                    | 50                                                                                                    | 50                                                                                                    | 50                                                                                                    | 50                                                                                                    | 49                                                                                                    | 49                                                                                                    | 49 | 49 | 49 | 49 | 49 | 49 | 48 | 48 | 48 | 48 |
| High Temp.4                                                                                                    | 48                                                                                                    | 48                                                                                                    | 48                                                                                                    | 48                                                                                                    | 48                                                                                                    | 47                                                                                                    | 47                                                                                                    | 47 | 47 | 47 | 47 | 47 | 47 | 46 | 46 | 46 | 46 |
| High Temp.5                                                                                                    | 46                                                                                                    | 46                                                                                                    | 46                                                                                                    | 46                                                                                                    | 46                                                                                                    | 45                                                                                                    | 45                                                                                                    | 45 | 45 | 45 | 45 | 45 | 45 | 44 | 44 | 44 | 44 |
| High Temp.6                                                                                                    | 43                                                                                                    | 43                                                                                                    | 43                                                                                                    | 43                                                                                                    | 43                                                                                                    | 42                                                                                                    | 42                                                                                                    | 42 | 42 | 42 | 42 | 42 | 42 | 41 | 41 | 41 | 41 |
| High Temp.7                                                                                                    | 41                                                                                                    | 41                                                                                                    | 41                                                                                                    | 41                                                                                                    | 41                                                                                                    | 40                                                                                                    | 40                                                                                                    | 40 | 40 | 40 | 40 | 40 | 40 | 39 | 39 | 39 | 39 |
| High Temp.8                                                                                                    | 38                                                                                                    | 38                                                                                                    | 38                                                                                                    | 38                                                                                                    | 38                                                                                                    | 37                                                                                                    | 37                                                                                                    | 37 | 37 | 37 | 37 | 37 | 37 | 36 | 36 | 36 | 36 |
|                                                                                                    |                                                                                                    |                                                                                                    |                                                                                                    |                                                                                                    |                                                                                                    |                                                                                                    | ^                                                                                                    |    |    |    |    |    |    |    |    |    |    |
| Ambient Temp                                                                                                    | 14                                                                                                    | 15                                                                                                    | 16                                                                                                    | 17                                                                                                    | 18                                                                                                    | 19                                                                                                    | -                                                                                                    |    |    |    |    |    |    |    |    |    |    |
| Ambient Temp.                                                                                                    | 14                                                                                                    | 15                                                                                                    | 16                                                                                                    | 17                                                                                                    | 18                                                                                                    | 19                                                                                                    | 20                                                                                                    |    |    |    |    |    |    |    |    |    |    |
| Ambient Temp.<br>Low Temp.1                                                                                                    | 14<br>33                                                                                                    | <b>15</b><br>32                                                                                                    | <b>16</b><br>32                                                                                                    | <b>17</b><br>32                                                                                                    | 18<br>32                                                                                                    | 19<br>32                                                                                                    | ≥ 20 32                                                                                                    |    |    |    |    |    |    |    |    |    |    |
| Ambient Temp.<br>Low Temp.1<br>Low Temp.2                                                                                                    | 14<br>33<br>32                                                                                                    | 15<br>32<br>31                                                                                                    | 16<br>32<br>31                                                                                                    | 17<br>32<br>31                                                                                                    | <ul><li>18</li><li>32</li><li>31</li></ul>                                                                                                    | <b>19</b><br>32<br>31                                                                                                    | 20 32 31                                                                                                    |    |    |    |    |    |    |    |    |    |    |
| Ambient Temp.<br>Low Temp.1<br>Low Temp.2<br>Low Temp.3                                                                                                    | 14<br>33<br>32<br>30                                                                                                    | 15<br>32<br>31<br>30                                                                                                    | 16<br>32<br>31<br>30                                                                                                    | 17         32         31         30                                                                                                    | 18       32       31       30                                                                                                    | <ol> <li>19</li> <li>32</li> <li>31</li> <li>29</li> </ol>                                                                                                    | 20<br>32<br>31<br>29                                                                                                    |    |    |    |    |    |    |    |    |    |    |
| Ambient Temp.<br>Low Temp.1<br>Low Temp.2<br>Low Temp.3<br>Low Temp.4                                                                                                    | 14       33       32       30       29                                                                                           | 15         32         31         30         29                                                                                                    | 16         32         31         30         29                                                                                                    | 17<br>32<br>31<br>30<br>29                                                                                                    | 18       32       31       30       29                                                                                                    | 19         32         31         29         28                                                                                                    | 20<br>32<br>31<br>29<br>28                                                                                                    |    |    |    |    |    |    |    |    |    |    |
| Ambient Temp.<br>Low Temp.1<br>Low Temp.2<br>Low Temp.3<br>Low Temp.4<br>Low Temp.5                                                                                                    | 14       33       32       300       29       28                                                                                 | 15       32       31       30       29       28                                                                                                    | 16           32           31           30           29           28                                                                                                    | 17<br>32<br>31<br>30<br>29<br>28                                                                                                    | 18           32           31           30           29           28                                                                                                    | 19       32       31       29       28       27                                                                                                    | 20           32           31           29           28           27                                                                                                    |    |    |    |    |    |    |    |    |    |    |
| Ambient Temp.<br>Low Temp.1<br>Low Temp.2<br>Low Temp.3<br>Low Temp.4<br>Low Temp.5<br>Low Temp.6                                                                                                    | 14           33           32           30           29           28           27                                                 | 15         32         31         30         29         28         27                                                                                                    | 16         32         31         300         29         28         27                                                                                                   | 17<br>32<br>31<br>30<br>29<br>28<br>28<br>27                                                                                                    | 18         32         31         300         29         28         27                                                                                                   | 19         32         31         29         28         27         26                                                                                                    | 20<br>32<br>31<br>29<br>28<br>27<br>26                                                                                                    |    |    |    |    |    |    |    |    |    |    |
| Ambient Temp.<br>Low Temp.1<br>Low Temp.2<br>Low Temp.3<br>Low Temp.4<br>Low Temp.5<br>Low Temp.6<br>Low Temp.7                                                                                                    | 14           33           32           30           29           28           27           26                                    | 15       32       31       30       29       28       27       26                                                                                                    | 16         32         31         30         29         28         27         26                                                                                         | 17         32         31         30         29         28         27         26                                                                                         | 18       32       31       30       29       28       27       26                                                                                                    | 19         32         31         29         28         27         26         25                                                                                         | 20<br>32<br>31<br>29<br>28<br>27<br>26<br>25                                                                                                    |    |    |    |    |    |    |    |    |    |    |
| Ambient Temp.<br>Low Temp.1<br>Low Temp.2<br>Low Temp.3<br>Low Temp.4<br>Low Temp.5<br>Low Temp.6<br>Low Temp.7<br>Low Temp.8                                                                                                    | 14       33       32       30       29       28       27       26       25                                                       | 15       32       31       30       29       28       27       26       25                                                                                                    | 16         32         31         30         29         28         27         26         24                                                                              | 17           32           31           30           29           28           27           26           24                                                              | 18           32           31           30           29           28           27           26           24                                                              | 19       32       31       29       28       27       26       25       24                                                                                              | 20<br>32<br>31<br>29<br>28<br>27<br>26<br>25<br>25<br>24                                                                                                    |    |    |    |    |    |    |    |    |    |    |
| Ambient Temp.<br>Low Temp.1<br>Low Temp.2<br>Low Temp.3<br>Low Temp.4<br>Low Temp.5<br>Low Temp.6<br>Low Temp.7<br>Low Temp.8<br>High Temp.1                                                                                           | 14       33       32       30       29       28       27       26       25       51                                              | 15       32       31       30       29       28       27       26       25       51                                                                                                    | 16         32         31         30         29         28         27         26         24         50                                                                   | 17<br>32<br>31<br>30<br>29<br>28<br>27<br>26<br>24<br>24<br>50                                                                                                    | 18         32         31         30         29         28         27         26         24         50                                                                   | 19         32         31         29         28         277         26         25         24         50                                                                  | <ul> <li>20</li> <li>32</li> <li>31</li> <li>29</li> <li>28</li> <li>27</li> <li>26</li> <li>25</li> <li>24</li> <li>50</li> </ul>                                                                                                 |    |    |    |    |    |    |    |    |    |    |
| Ambient Temp.<br>Low Temp.1<br>Low Temp.2<br>Low Temp.3<br>Low Temp.4<br>Low Temp.5<br>Low Temp.6<br>Low Temp.7<br>Low Temp.8<br>High Temp.1<br>High Temp.2                                                                            | 14       33       32       30       29       28       27       26       25       51       49                                     | 15       32       31       30       29       28       27       26       25       49                                                                                                    | 16         32         31         30         29         28         27         26         24         50         48                                                        | 17         32         31         30         29         28         27         26         24         50         48                                                        | 18         32         31         30         29         28         27         26         24         50         48                                                        | 19         32         31         29         28         27         26         25         24         50         48                                                        | <ul> <li>20</li> <li>32</li> <li>31</li> <li>29</li> <li>28</li> <li>27</li> <li>26</li> <li>25</li> <li>24</li> <li>50</li> <li>48</li> </ul>                                                                                     |    |    |    |    |    |    |    |    |    |    |
| Ambient Temp.<br>Low Temp.1<br>Low Temp.2<br>Low Temp.3<br>Low Temp.4<br>Low Temp.5<br>Low Temp.6<br>Low Temp.7<br>Low Temp.7<br>High Temp.1<br>High Temp.2<br>High Temp.3                                                             | 14       33       32       30       29       28       27       26       25       51       49       48                            | <ul> <li>15</li> <li>32</li> <li>31</li> <li>30</li> <li>29</li> <li>28</li> <li>27</li> <li>26</li> <li>27</li> <li>26</li> <li>25</li> <li>51</li> <li>49</li> <li>48</li> </ul>                         | 16         32         31         30         29         28         27         26         24         50         48         47                                             | 17         32         31         30         29         28         27         26         24         50         48         47                                             | 18         32         31         30         29         28         27         26         24         50         48         47                                             | 19         32         31         29         28         27         26         25         24         50         48         47                                             | 20<br>32<br>31<br>29<br>28<br>27<br>26<br>25<br>25<br>24<br>50<br>48<br>47                                                                                                    |    |    |    |    |    |    |    |    |    |    |
| Ambient Temp.<br>Low Temp.1<br>Low Temp.2<br>Low Temp.3<br>Low Temp.4<br>Low Temp.5<br>Low Temp.6<br>Low Temp.7<br>Low Temp.7<br>High Temp.1<br>High Temp.2<br>High Temp.3<br>High Temp.4                                              | 14       33       32       30       29       28       27       26       25       51       49       48       46                   | 15       32       31       30       29       28       27       26       25       51       49       48       46                                                                                             | 16         32         31         30         29         28         27         26         24         50         48         47         45                                  | 17         32         31         30         29         28         27         26         24         50         48         47         45                                  | 18         32         31         30         29         28         27         26         24         50         48         47         45                                  | 19         32         31         29         28         27         26         25         24         50         48         47         45                                  | <ul> <li>20</li> <li>32</li> <li>31</li> <li>29</li> <li>28</li> <li>27</li> <li>26</li> <li>25</li> <li>24</li> <li>50</li> <li>48</li> <li>47</li> <li>45</li> </ul>                                                             |    |    |    |    |    |    |    |    |    |    |
| Ambient Temp.<br>Low Temp.1<br>Low Temp.2<br>Low Temp.3<br>Low Temp.4<br>Low Temp.5<br>Low Temp.6<br>Low Temp.7<br>Low Temp.8<br>High Temp.1<br>High Temp.2<br>High Temp.3<br>High Temp.4<br>High Temp.5                               | 14       33       32       30       29       28       27       26       25       51       49       48       46       44          | 15       32       31       30       29       28       27       26       25       51       49       48       46       44                                                                                    | 16         32         31         30         29         28         27         26         24         50         48         47         45         43                       | 17         32         31         30         29         28         27         26         24         50         48         47         45         43                       | 18         32         31         30         29         28         27         26         24         50         48         47         45         43                       | 19         32         31         29         28         27         26         25         24         50         48         47         45         43                       | 20<br>32<br>31<br>29<br>28<br>27<br>26<br>25<br>24<br>25<br>24<br>50<br>48<br>47<br>45<br>43                                                                                                    |    |    |    |    |    |    |    |    |    |    |
| Ambient Temp.Low Temp.1Low Temp.2Low Temp.3Low Temp.4Low Temp.5Low Temp.6Low Temp.7Low Temp.8High Temp.1High Temp.2High Temp.3High Temp.4High Temp.5High Temp.6                                                                        | 14       33       32       30       29       28       27       26       25       51       49       48       46       44       41 | <ul> <li>15</li> <li>32</li> <li>31</li> <li>30</li> <li>29</li> <li>28</li> <li>27</li> <li>26</li> <li>27</li> <li>26</li> <li>25</li> <li>49</li> <li>48</li> <li>46</li> <li>44</li> <li>41</li> </ul> | 16         32         31         30         29         28         27         26         24         50         48         47         45         43         40            | 17         32         31         30         29         28         27         26         24         50         48         47         43         40                       | 18         32         31         30         29         28         27         26         24         50         48         47         43         40                       | 19         32         31         29         28         27         26         25         24         50         48         47         45         43         40            | <ul> <li>20</li> <li>32</li> <li>31</li> <li>29</li> <li>28</li> <li>27</li> <li>26</li> <li>25</li> <li>24</li> <li>50</li> <li>48</li> <li>47</li> <li>45</li> <li>43</li> <li>40</li> </ul>                                     |    |    |    |    |    |    |    |    |    |    |
| Ambient Temp.<br>Low Temp.1<br>Low Temp.2<br>Low Temp.3<br>Low Temp.4<br>Low Temp.5<br>Low Temp.6<br>Low Temp.7<br>Low Temp.8<br>High Temp.1<br>High Temp.2<br>High Temp.3<br>High Temp.4<br>High Temp.5<br>High Temp.6<br>High Temp.7 | 14       33       32       30       29       28       27       26       25       51       49       48       46       41       39 | <ul> <li>15</li> <li>32</li> <li>31</li> <li>30</li> <li>29</li> <li>28</li> <li>27</li> <li>26</li> <li>25</li> <li>51</li> <li>49</li> <li>48</li> <li>46</li> <li>44</li> <li>39</li> </ul>             | 16         32         31         30         29         28         27         26         24         50         48         47         45         43         40         38 | 17         32         31         30         29         28         27         26         24         50         48         47         45         43         40         38 | 18         32         31         30         29         28         27         26         24         50         48         47         45         43         40         38 | 19         32         31         29         28         27         26         25         24         50         48         47         45         43         40         38 | <ul> <li>20</li> <li>32</li> <li>31</li> <li>29</li> <li>28</li> <li>27</li> <li>26</li> <li>27</li> <li>26</li> <li>27</li> <li>26</li> <li>27</li> <li>28</li> <li>47</li> <li>45</li> <li>43</li> <li>40</li> <li>38</li> </ul> |    |    |    |    |    |    |    |    |    |    |

Custom Curve——Cooling

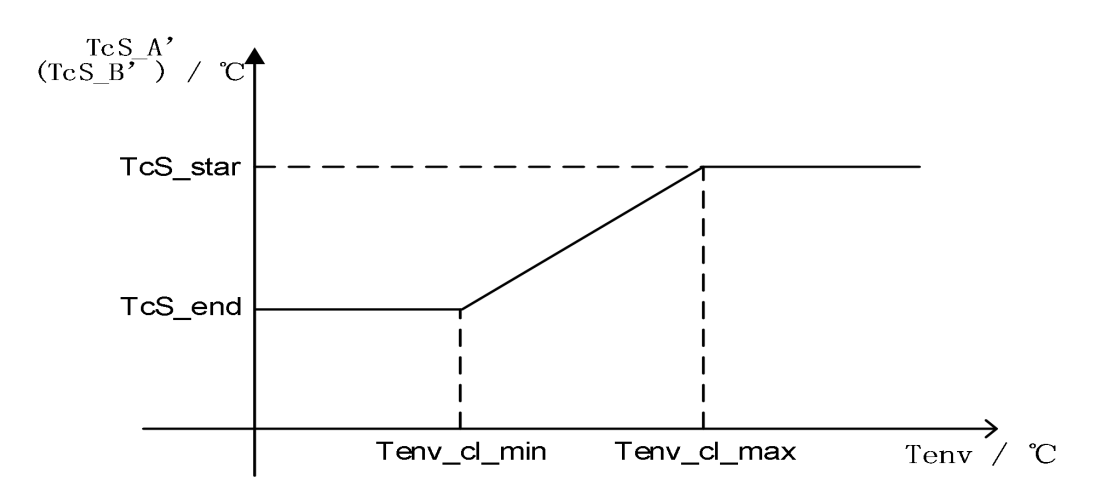

Tenv\_cl\_max: MAX(【Custom Curve of Cooling Ambient Temp.1】, 【Custom Curve of Cooling Ambient Temp.2】)

Tenv\_cl\_min: MIN(【Custom Curve of Cooling Ambient Temp.1】, 【Custom Curve of Cooling Ambient Temp.2】)

TcS\_end: MIN(【Custom Curve of Cooling Outlet Temp. 1】, 【Custom Curve of Cooling Outlet Temp. 2】)

TcS\_start: MAX(【Custom Curve of Cooling Outlet Temp. 1】, 【Custom Curve of Cooling Outlet Temp. 2】)

#### Custom Curve——Heating

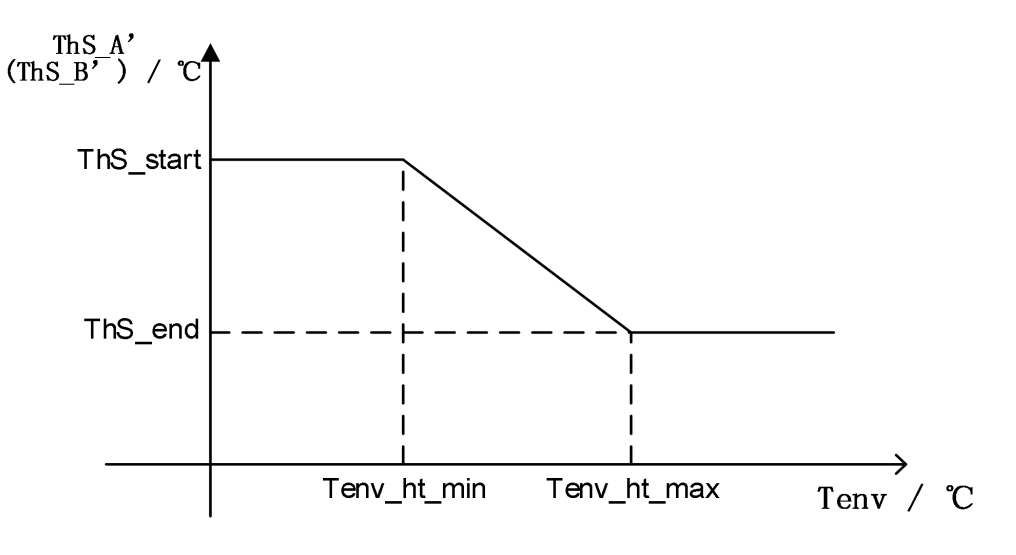

Ten

v\_cl\_max: MAX([Custom Curve of Heating Ambient Temp. 1], [Custom Curve of Heating Ambient Temp. 2])

Tenv\_cl\_min: MIN( 【Custom Curve of Heating Ambient Temp. 1】, 【Custom Curve of Heating Ambient Temp. 2】)

TcS\_end: MIN(【Custom Curve of Heating Outlet Temp.1】, 【Custom Curve of Heating Outlet Temp.2】)

TcS\_start: MAX(【Custom Curve of Heating Outlet Temp.1】, 【Custom Curve of Heating Outlet Temp.2】)

# 4. APPENDIX

## 4.1. Parameters

**Note:** Parameters can only be modified when the unit is powered off, otherwise the parameters cannot be modified successfully.

| Code  | Parameter            | Unit | Range                                         |  |  |
|-------|----------------------|------|-----------------------------------------------|--|--|
| N01   | Power Mode           | /    | 0 Standard/1 Powerful/2 Eco/3 Auto            |  |  |
| NOO   | Heating & Cooling    | ,    | 0 Heating only/1 Heating & Cooling / 2        |  |  |
| INU2  | Туре                 | /    | Cooling only                                  |  |  |
|       | Four-Way Valve       | 1    |                                               |  |  |
| 1104  | Setting              | 1    | o Heating open valve/ I Cooling open valve    |  |  |
| N05   | Wire control switch  | 1    | 0 Togglo switch/1 Dulos switch                |  |  |
| 1100  | type                 | /    |                                               |  |  |
| N06   | Unit Start/Stop      | /    | 0 Union/1 Remote/2 Local/3 Wire Control/4     |  |  |
|       | Control              | ,    | Net control                                   |  |  |
| N07   | Power Down           | /    | 0 Disable/1 Enable                            |  |  |
|       | Memory               |      |                                               |  |  |
| N08   | Incoming Power       | /    | 0 Disable/1 Enable                            |  |  |
|       | Self-Start           |      |                                               |  |  |
| N11   | Hot Water Function   | /    | 0 Disable/1 Enable                            |  |  |
| N20   | Tank Electric        | /    | 0 Disable/1 Enable                            |  |  |
|       | Heating              |      |                                               |  |  |
| N21   | Lower Return Pump    | /    | 0 Disable/1 Enable                            |  |  |
| N22   | Solar                | /    | 0 Disable/1 Enable                            |  |  |
|       |                      |      | 0 Disable/1 Linkage Action is Valid/2 Linkage |  |  |
|       | Linkage Switch       | ,    | Closure is Valid/3 Power ON/OFF via Wire      |  |  |
| N23   | Setting              | /    | Controller/off/4 Control DHW Electric Heater  |  |  |
|       |                      |      | via Wire Controller/5 Control External Heat   |  |  |
|       |                      |      | Source via Wire Controller                    |  |  |
| NIGO  | Wire Controller      | ,    |                                               |  |  |
| N26   | Control Type         | /    |                                               |  |  |
| NDD   | Smort Crid           | 1    | 0 Dischla/1 Enable                            |  |  |
| INGZ  |                      | 1    |                                               |  |  |
| N36   |                      | /    | 0 Disable/1 Enable                            |  |  |
|       | Swatam Tatal Outlat  |      |                                               |  |  |
| N37   | System Total Outlet  | /    | 0 Disable/1 Enable                            |  |  |
| NDO   | FV/LDV/ Signal       | 1    |                                               |  |  |
|       | SC Crid Signal       | /    | 0 Normally open/1 Normally closed             |  |  |
| N/44  | Solar Tomp Sonacr    | /    |                                               |  |  |
| IN4 I |                      | /    | 0 Disable/ I Enable                           |  |  |
| IN48  |                      | /    | 0 Radiator/ 1 Fan Coll/ 2 Underfloor Heating  |  |  |
| N49   | ∣ ∠one A heating end | /    | U Radiator/ 1 Fan Coil/ 2 Underfloor Heating  |  |  |

| M01 | Cooling Setting<br>Temp.    | °C | 15 ~ 35                                                                                                    |
|-----|-----------------------------|----|----------------------------------------------------------------------------------------------------|
| M02 | Heating Setting<br>Temp.    | °C | 0 ~ 85                                                                                                    |
| M03 | Hot Water Setting<br>Temp.  | °C | 0 ~ 80                                                                                                    |
| M08 | Heating Setting<br>Temp.(B) | °C | 40 ~ 60                                                                                                    |
| M10 | A Zone Cooling<br>Curve     | 1  | 0 Disable/ 1 Low Temp. Curve 1/ 2 Low<br>Temp. Curve 2/ 3 Low Temp. Curve 3/4 Low<br>Temp. Curve 4/ 5 Low Temp. Curve 5/ 6 Low<br>Temp. Curve 6/ 7 Low Temp. Curve 7/ 8 Low<br>Temp. Curve 8/ 9 High Temp. Curve 7/ 8 Low<br>Temp. Curve 8/ 9 High Temp. Curve 1/ 10<br>High Temp. Curve 2/ 11 High Temp. Curve 3/<br>12 High Temp. Curve 2/ 13 High Temp. Curve<br>5/ 14 High Temp. Curve 6/ 15 High Temp.<br>Curve 7/ 16 High Temp. Curve 8/ Custom<br>Curve |
| M11 | A Zone Heating<br>Curve     | 1  | 0 Disable/ 1 Low Temp. Curve 1/ 2 Low<br>Temp. Curve 2/ 3 Low Temp. Curve 3/4 Low<br>Temp. Curve 4/ 5 Low Temp. Curve 5/ 6 Low<br>Temp. Curve 6/ 7 Low Temp. Curve 7/ 8 Low<br>Temp. Curve 8/ 9 High Temp. Curve 7/ 8 Low<br>Temp. Curve 8/ 9 High Temp. Curve 1/ 10<br>High Temp. Curve 2/ 11 High Temp. Curve 3/<br>12 High Temp. Curve 4/ 13 High Temp. Curve<br>5/ 14 High Temp. Curve 6/ 15 High Temp.<br>Curve 7/ 16 High Temp. Curve 8/ Custom<br>Curve |
| M12 | B Zone Cooling<br>Curve     | 1  | 0 Disable/ 1 Low Temp. Curve 1/ 2 Low<br>Temp. Curve 2/ 3 Low Temp. Curve 3/4 Low<br>Temp. Curve 4/ 5 Low Temp. Curve 5/ 6 Low<br>Temp. Curve 6/ 7 Low Temp. Curve 7/ 8 Low<br>Temp. Curve 8/ 9 High Temp. Curve 7/ 8 Low<br>Temp. Curve 8/ 9 High Temp. Curve 1/ 10<br>High Temp. Curve 2/ 11 High Temp. Curve 3/<br>12 High Temp. Curve 2/ 13 High Temp. Curve<br>5/ 14 High Temp. Curve 6/ 15 High Temp.<br>Curve 7/ 16 High Temp. Curve 8/ Custom<br>Curve |
| M13 | B Zone Heating<br>Curve     | 1  | 0 Disable/ 1 Low Temp. Curve 1/ 2 Low<br>Temp. Curve 2/ 3 Low Temp. Curve 3/4 Low<br>Temp. Curve 4/ 5 Low Temp. Curve 5/ 6 Low<br>Temp. Curve 6/ 7 Low Temp. Curve 7/ 8 Low<br>Temp. Curve 8/ 9 High Temp. Curve 1/ 10<br>High Temp. Curve 2/ 11 High Temp. Curve 3/                                                                                                    |

|       |                    |    | 12 High Temp. Curve 4/ 13 High Temp. Curve  |
|-------|--------------------|----|---------------------------------------------|
|       |                    |    | 5/ 14 High Temp. Curve 6/ 15 High Temp.     |
|       |                    |    | Curve 7/ 16 High Temp. Curve 8/ Custom      |
|       |                    |    | Curve                                       |
|       | Custom Curve of    |    |                                             |
| M14   | Cooling Ambient    | °C | -5 ~ 46                                     |
|       | Temp.1             |    |                                             |
|       | Custom Curve of    |    |                                             |
| M15   | Cooling Ambient    | °C | -5 ~ 46                                     |
|       | Temp. 2            |    |                                             |
|       | Custom Curve of    |    |                                             |
| M16   | Cooling Outlet     | °C | 5~25                                        |
|       | Temp. 1            |    |                                             |
|       | Custom Curve of    |    |                                             |
| M17   | Cooling Outlet     | °C | 5~25                                        |
|       | Temp. 2            |    |                                             |
|       | Custom Curve of    |    |                                             |
| M18   | Heating Ambient    | °C | -25 ~ 35                                    |
|       | Temp. 1            |    |                                             |
|       | Custom Curve of    |    |                                             |
| M19   | Heating Ambient    | °C | -25 ~ 35                                    |
|       | Temp.2             |    |                                             |
|       | Custom Curve of    |    |                                             |
| M20   | Heating Outlet     | °C | 25 ~ 65                                     |
|       | Temp.1             |    |                                             |
|       | Custom Curve of    |    |                                             |
| M21   | Heating Outlet     | °C | 25 ~ 65                                     |
|       | Temp.2             |    |                                             |
|       | Min. Ambient       |    |                                             |
| M35   | Temp.of Automatic  | °C | 20 ~ 29                                     |
|       | Cooling            |    |                                             |
|       | Max. Ambient       |    |                                             |
| M36   | Temp.of Automatic  | °C | 10 ~ 17                                     |
|       | Cooling            |    |                                             |
| 1/27  | Holiday away Home  | °C | 20 - 25                                     |
|       | Heating            |    | 20~23                                       |
| 120   | Holiday away Home  | °C | 20 ~ 25                                     |
| IVISO | Hot Water          |    | 20~23                                       |
| M20   | Auxiliary Electric |    | 0 Disable/1 Heating only/2 Hot water only/3 |
| 10139 | Heater             |    | Heating & Hot water                         |
| N440  | External Heat      |    | 0 Disable/1 Heating only/2 Hot water only/3 |
| IVI4U | Source             |    | Heating & Hot water                         |
| NACC  | Underfloor Heating | 00 |                                             |
|       | Preheating Temp.   |    | 25 ~ 35                                     |

| M56   | Underfloor Heating  | Min    | 10~40                                  |
|-------|---------------------|--------|----------------------------------------|
|       | Preheating Interval |        |                                        |
| M57   | Underfloor Heating  | н      | 48 ~ 96                                |
|       | Preheating Time     |        |                                        |
|       | Underfloor Heating  |        |                                        |
| M58   | Water Temp. Return  | C°     | 0 ~ 10                                 |
|       | Difference          |        |                                        |
|       | Underfloor Heating  |        |                                        |
| M59   | Room Temp. Return   | °C     | 0 ~ 10                                 |
|       | Difference          |        |                                        |
| Meo   | Underfloor Heating  |        | <i>1</i> ~ 15                          |
| IVIOU | Before Drying       |        | 4 10                                   |
| MG1   | Underfloor Heating  |        | 2 ~ 7                                  |
|       | During Drying       | DAT    | 5.7                                    |
| MGO   | Underfloor Heating  |        | 4 - 15                                 |
| IVIOZ | After Drying        | DAT    | 4~15                                   |
| MGO   | Underfloor Heating  | °C     | 20                                     |
| 1003  | Drying Temp.        | C      | 30 ~ 55                                |
|       | Variable Frequency  |        | 0 Manual/4 Ambient Terran Linear/2 Fin |
| F06   | Fan Speed           | /      | U Manual/1 Ambient Temp. Linear/2 Fin  |
|       | Adjustment          |        | l emp. Linear                          |
| F07   | Fan Manual          |        | 0, 2000                                |
| F07   | Operation           | rps    | 0~2000                                 |
| 504   | Water Pump          | ,      | 0 Keep Running/1 Stop When Temp.       |
| P01   | Operation Mode      | /      | Reached/2Intermittent Operation        |
| Doo   | Water Pump Control  | ,      | 1 Control Speed/2 Control Flow Rate/3  |
| P02   | Туре                | /      | ON/OFF/4 Control Power                 |
|       | Water Pump Target   |        | 1000 1000                              |
| P03   | Speed               | rpm    | 1000 ~ 4500                            |
|       | Water Pump          |        |                                        |
| P04   | Manufacturers       | /      | 0~4                                    |
|       | Water Pump Target   | undefi |                                        |
| P05   | Flow Rate           | ned    | 0~4500                                 |
|       | Lower Return Water  |        |                                        |
| P06   | Pump Operation      | Min    | 5 ~ 120                                |
|       | Lower Return Water  |        |                                        |
| P07   | Pump Sterilization  | /      | 0 Disable/1 Enable                     |
|       | Lower Return Water  |        |                                        |
| P08   | Pump Timed          | /      | 0 Disable/1 Enable                     |
|       | Timed Sterilization |        |                                        |
| G01   | Function            | /      | 0~1                                    |
|       |                     |        |                                        |
| G02   | Sterilization Temp. | °C     | 0 Disable/1 Enable                     |

| G03 | Sterilization Max. cycle         | Min | 60~70  |
|-----|----------------------------------|-----|--------|
| G04 | Sterilization high<br>Temp. time | Min | 90~300 |

# 4.2. Error code

| Code | Description                            | Causes                                                                                                    | Solutions                                                                                                    |
|------|----------------------------------------|----------------------------------------------------------------------------------------------------|----------------------------------------------------------------------------------------------------|
| E01  | Wire controller<br>communication fault | <ol> <li>The connection between<br/>wire controller and main<br/>board is poor.</li> <li>Wire controller fault.</li> <li>Main board fault.</li> <li>Communication wire and<br/>strong electricity wire put<br/>together, resulting in power<br/>interference communication</li> </ol>                             | <ol> <li>Reconnect the wire controller<br/>cable.</li> <li>Replace the wire controller.</li> <li>Replace the main board.</li> <li>Communication wire is<br/>placed separately from the<br/>strong electricity wire.</li> </ol>                                       |
| E03  | 0#Compressor high<br>pressure          | <ol> <li>Check for refrigerant leaks</li> <li>The throttle device is dirty<br/>and blocked, damaged</li> <li>Compressor bearing<br/>damage, causing<br/>mechanical part friction,<br/>exhaust temperature rise</li> <li>High pressure switch fault</li> <li>Main board fault</li> <li>Compressor fault</li> </ol> | <ul> <li>1.Refill refrigerant</li> <li>2.Clean/replace throttle device</li> <li>3.Replace compressor</li> <li>4.Replace the high pressure</li> <li>switch</li> <li>5.Replace the main board</li> <li>6.Replace the compressor</li> </ul>                             |
| E04  | 0#Compressor low<br>pressure           | <ul> <li>1.Insufficient water flow</li> <li>2.Low chilled water inlet</li> <li>water temperature</li> <li>3.Refrigerant leakage or</li> <li>insufficient refrigerant</li> <li>charge</li> <li>4.Scale in evaporator</li> </ul>                                                                                    | <ul> <li>1.Check the temperature<br/>difference between the inlet<br/>and outlet water and adjust the<br/>water flow</li> <li>2.Check the installation</li> <li>3.Leak detection or filling with<br/>sufficient refrigerant</li> <li>4.Remove water scale</li> </ul> |
| E06  | 0#Inverter<br>communication fault      | <ol> <li>Power supply voltage fault</li> <li>Inverter board fault</li> <li>Main board fault</li> </ol>                                                                                                    | <ol> <li>Replace the power cord</li> <li>Replace the inverter board</li> <li>Replace the main board</li> </ol>                                                                                                    |
| E06  | 0#Communication<br>fault               | <ol> <li>Communication lines and<br/>strong wires placed together,<br/>resulting in communication<br/>power interference</li> <li>Poor connection between<br/>the module machine and the<br/>main board.</li> <li>Main board fault</li> </ol>                                                                     | <ol> <li>Communication wire is<br/>placed separately from the<br/>strong electricity wire.</li> <li>Reconnect the wires</li> <li>Replace the main board.</li> </ol>                                                                                                  |

| Code | Description                                       | Causes                                                                                       | Solutions                                                                                                    |
|------|---------------------------------------------------|----------------------------------------------------------------------------------------------|----------------------------------------------------------------------------------------------------|
| E10  | Floor heating water inlet temperature fault       | 1.Whether the wiring is<br>loose/damaged<br>2.Temperature sensor fault<br>3.Main board fault | <ol> <li>Rewiring/replacement of<br/>wires</li> <li>Replace the temperature<br/>sensor</li> <li>Replace the main board</li> </ol> |
| E11  | Total outlet water<br>temperature fault           | 1.Whether the wiring is<br>loose/damaged<br>2.Temperature sensor fault<br>3.Main board fault | <ol> <li>Rewiring/replacement of<br/>wires</li> <li>Replace the temperature<br/>sensor</li> <li>Replace the main board</li> </ol> |
| E11  | System total outlet<br>water temperature<br>fault | 1.Whether the wiring is<br>loose/damaged<br>2.Temperature sensor fault<br>3.Main board fault | <ol> <li>Rewiring/replacement of<br/>wires</li> <li>Replace the temperature<br/>sensor</li> <li>Replace the main board</li> </ol> |
| E11  | 0#Plate exchanger<br>outlet water Temp.<br>fault  | 1.Whether the wiring is<br>loose/damaged<br>2.Temperature sensor fault<br>3.Main board fault | <ol> <li>Rewiring/replacement of<br/>wires</li> <li>Replace the temperature<br/>sensor</li> <li>Replace the main board</li> </ol> |
| E11  | 0# Total water outlet<br>Temp. fault              | 1.Whether the wiring is<br>loose/damaged<br>2.Temperature sensor fault<br>3.Main board fault | <ol> <li>Rewiring/replacement of<br/>wires</li> <li>Replace the temperature<br/>sensor</li> <li>Replace the main board</li> </ol> |
| E12  | Hot water tank<br>temperature fault               | 1.Whether the wiring is<br>loose/damaged<br>2.Temperature sensor fault<br>3.Main board fault | <ol> <li>Rewiring/replacement of<br/>wires</li> <li>Replace the temperature<br/>sensor</li> <li>Replace the main board</li> </ol> |
| E12  | Buffer tank upper<br>temperature fault            | 1.Whether the wiring is<br>loose/damaged<br>2.Temperature sensor fault<br>3.Main board fault | <ol> <li>Rewiring/replacement of<br/>wires</li> <li>Replace the temperature<br/>sensor</li> <li>Replace the main board</li> </ol> |
| E12  | Buffer tank lower<br>temperature fault            | 1.Whether the wiring is<br>loose/damaged<br>2.Temperature sensor fault<br>3.Main board fault | <ol> <li>Rewiring/replacement of<br/>wires</li> <li>Replace the temperature<br/>sensor</li> <li>Replace the main board</li> </ol> |

| Code | Description                                                     | Causes                                                                                                    | Solutions                                                                                                    |
|------|-----------------------------------------------------------------|----------------------------------------------------------------------------------------------------|----------------------------------------------------------------------------------------------------|
| E13  | Indoor temperature<br>fault                                     | 1.Whether the wiring is<br>loose/damaged<br>2.Temperature sensor fault<br>3.Main board fault                                                               | <ol> <li>Rewiring/replacement of<br/>wires</li> <li>Replace the temperature<br/>sensor</li> <li>Replace the main board</li> </ol>                                      |
| E14  | 0# Ambient Temp.<br>fault                                       | 1.Whether the wiring is<br>loose/damaged<br>2.Temperature sensor fault<br>3.Main board fault                                                               | <ol> <li>Rewiring/replacement of<br/>wires</li> <li>Replace the temperature<br/>sensor</li> <li>Replace the main board</li> </ol>                                      |
| E16  | 0#Exhaust<br>temperature fault                                  | 1.Whether the wiring is<br>loose/damaged<br>2.Temperature sensor fault<br>3.Main board fault                                                               | <ol> <li>Rewiring/replacement of<br/>wires</li> <li>Replace the temperature<br/>sensor</li> <li>Replace the main board</li> </ol>                                      |
| E21  | EEPROM data error                                               |                                                                                                    |                                                                                                    |
| E21  | 0#EEPROM data<br>error                                          | Data reading error                                                                                                    | Shutdown and restart                                                                                                    |
| E24  | 0#High plate return<br>water temperature                        | <ol> <li>Whether the wiring is<br/>loose/damaged</li> <li>Heat exchanger is blocked</li> <li>Temperature sensor fault</li> <li>Main board fault</li> </ol> | <ol> <li>Rewiring/replacement of<br/>wires</li> <li>Cleaning of heat exchangers</li> <li>Replace the temperature<br/>sensor</li> <li>Replace the main board</li> </ol> |
| E24  | 0#Plate Inlet Water<br>Temp. too High                           |                                                                                                    |                                                                                                    |
| E25  | 0#Cooling<br>Evaporation is Too<br>Low                          |                                                                                                    |                                                                                                    |
| E25  | 0#Plate Exchanger<br>Outlet Water Temp.<br>Too Low              | 1. Low water flow                                                                                                    | <ol> <li>Clear the blockage</li> <li>Check whether the water</li> </ol>                                                                                                |
| E25  | 0#Plate Inlet Water<br>Temp. too Low                            | 3. Water pipe damage                                                                                                    | requirements                                                                                                    |
| E26  | 0#Outlet and Inlet<br>Water Temp.<br>Difference Abnormal        |                                                                                                    | <ol> <li>Replace the sensor</li> </ol>                                                                                                    |
| E26  | 0#Outlet and Inlet<br>Water Temp.<br>Difference is Too<br>Large |                                                                                                    |                                                                                                    |

| Code | Description                                     | Causes                                                                                                    | Solutions                                                                                                    |
|------|-------------------------------------------------|----------------------------------------------------------------------------------------------------|----------------------------------------------------------------------------------------------------|
| E27  | 0#Exhaust<br>temperature too high               |                                                                                                    |                                                                                                    |
| E31  | 0#J5 pressure sensor<br>fault                   | 1.Whether the wiring is<br>loose/damaged<br>2.Temperature sensor fault<br>3.Main board fault                                             | <ol> <li>Rewiring/replacement of<br/>wires</li> <li>Replace the temperature<br/>sensor</li> <li>Replace the main board</li> </ol>                                         |
| E32  | 0#J6 pressure sensor<br>fault                   | 1.Whether the wiring is<br>loose/damaged<br>2.Temperature sensor fault<br>3.Main board fault                                             | <ol> <li>Rewiring/replacement of<br/>wires</li> <li>Replace the temperature<br/>sensor</li> <li>Replace the main board</li> </ol>                                         |
| E44  | 0#Plate Exchanger<br>Inlet Water Temp.<br>Fault | 1.Whether the wiring is<br>loose/damaged<br>2.Temperature sensor fault<br>3.Main board fault                                             | <ol> <li>Rewiring/replacement of<br/>wires</li> <li>Replace the temperature<br/>sensor</li> <li>Replace the main board</li> </ol>                                         |
| E55  | 0#Suction<br>temperature fault                  | 1.Whether the wiring is<br>loose/damaged<br>2.Temperature sensor fault<br>3.Main board fault                                             | <ol> <li>Rewiring/replacement of<br/>wires</li> <li>Replace the temperature<br/>sensor</li> <li>Replace the main board</li> </ol>                                         |
| E56  | Solar Temp. sensor<br>fault                     | 1.Whether the wiring is<br>loose/damaged<br>2.Temperature sensor fault<br>3.Main board fault                                             | <ol> <li>Rewiring/replacement of<br/>wires</li> <li>Replace the temperature<br/>sensor</li> <li>Replace the main board</li> </ol>                                         |
| E58  | 0#Coil Temp. Fault                              | 1.Whether the wiring is<br>loose/damaged<br>2.Temperature sensor fault<br>3.Main board fault                                             | <ol> <li>Rewiring/replacement of<br/>wires</li> <li>Replace the temperature<br/>sensor</li> <li>Replace the main board</li> </ol>                                         |
| E59  | 0#Suction<br>temperature too low                | <ol> <li>Too much/too little<br/>refrigerant</li> <li>Temperature sensor fault</li> <li>Main board fault</li> </ol>                      | <ul><li>1.Refill the refrigerant</li><li>according to the nameplate</li><li>2.Replace the temperature</li><li>sensor</li><li>3.Replace the main board</li></ul>           |
| E60  | 0#Frequent<br>emergency defrost                 | <ol> <li>Ambient temperature<br/>sensor is damaged</li> <li>Dirty and blocked heat<br/>exchanger</li> <li>Lack of refrigerant</li> </ol> | <ul><li>1.Replace the ambient</li><li>temperature sensor</li><li>2.Clean the heat exchanger</li><li>3.Refill the refrigerant</li><li>according to the nameplate</li></ul> |

| Code | Description                                                   | Causes                                                                                                    | Solutions                                                                                                    |
|------|---------------------------------------------------------------|----------------------------------------------------------------------------------------------------|----------------------------------------------------------------------------------------------------|
| E61  | 0#Abnormal Temp.<br>difference between<br>suction and exhaust | <ol> <li>Inlet and outlet water<br/>temp. sensor fault.</li> <li>The valve in water system<br/>is not open.</li> <li>Waterway blockage, may<br/>appear in the heat<br/>exchanger or valve part.</li> <li>Improper water pump<br/>selection</li> <li>The water pump is<br/>broken .</li> <li>Pipe size is too small.</li> <li>Heat exchanger is fouling.</li> </ol> | <ol> <li>Need to replace the temp.<br/>sensor.</li> <li>Clean or replace the blocked<br/>part.</li> <li>Change the pump according<br/>to the water flow and water<br/>head.</li> <li>Need to change the water<br/>pipe.</li> <li>Reset the water flow switch<br/>manually.</li> <li>Choose the suitable pipe<br/>size.</li> <li>Clean the dirt of the heat<br/>exchanger surface.</li> </ol> |
| E62  | Fan coil<br>communication fault<br>1-32                       | <ol> <li>Connection cable fault</li> <li>Power input fault</li> <li>Main board fault</li> </ol>                                                                                                    | <ol> <li>Check wiring and rewire</li> <li>Replace the power cord</li> <li>Replace the main board</li> </ol>                                                                                                    |
| E63  | 0#Communication<br>abnormal                                   | 1. Communication lines and strong wires placed together,                                                                                                    | 1 Communication wire is                                                                                                    |
| E63  | 0#Internal and<br>external machine<br>communication fault     | resulting in communication<br>power interference<br>2. Poor connection between<br>the module machine and the<br>main board.<br>3. Main board fault                                                                                                    | placed separately from the<br>strong electricity wire.<br>2.Reconnect the wires<br>3.Replace the main board.                                                                                                    |
| E64  | 0#Protocol version<br>too low                                 | Program error                                                                                                    | Update procedure                                                                                                    |
| E65  | 0#Abnormal model<br>setting                                   | <ol> <li>Main board code error</li> <li>The program did not<br/>restore the factory settings</li> </ol>                                                                                                    | 1.Resetting the main board<br>code<br>2.Re-download the program                                                                                                    |
| E66  | System maintenance<br>data error                              | System maintenance data<br>error                                                                                                    | Recovery parameters in parameter setting                                                                                                    |
| E67  | Water Tank Electric<br>Heater Overload                        | 1.Voltage input error<br>2.Water tank damage                                                                                                    | 1.Check power supply<br>wiring/reconnect power supply                                                                                                    |

| Code | Description                              | Causes                                                                                                    | Solutions                                                                                                    |
|------|------------------------------------------|----------------------------------------------------------------------------------------------------|----------------------------------------------------------------------------------------------------|
| E67  | 0#Auxiliary electric<br>heater overload  |                                                                                                    | voltage<br>2.Repair of water tank                                                                                                    |
| E68  | 0# Insufficient water<br>flow            | <ol> <li>The water system is<br/>blocked</li> <li>Water pump is not suitable</li> <li>Water pipe is small</li> <li>The water flow switch is<br/>stuck and cannot be reset.</li> </ol>                                          | <ol> <li>Check if the pump is running<br/>properly/Clean or replace the<br/>blocked part</li> <li>Change the pump according<br/>to the water flow and water<br/>head</li> <li>Need to change the water<br/>pipe</li> <li>Reset the water flow switch<br/>manually.</li> </ol> |
| E69  | 0# Refrigerant gas<br>side Temp. fault   | <ol> <li>Whether the wiring is<br/>loose/damaged</li> <li>Temperature sensor fault</li> <li>Main board fault</li> </ol>                                                                                                    | <ol> <li>Rewiring/replacement of<br/>wires</li> <li>Replace the temperature<br/>sensor</li> <li>Replace the main board</li> </ol>                                                                                                    |
| E70  | 0#Refrigerant liquid<br>side Temp. fault | <ol> <li>Whether the wiring is<br/>loose/damaged</li> <li>Temperature sensor fault</li> <li>Main board fault</li> </ol>                                                                                                    | <ol> <li>Rewiring/replacement of<br/>wires</li> <li>Replace the temperature<br/>sensor</li> <li>Replace the main board</li> </ol>                                                                                                    |
| F16  | 0#Compressor low<br>pressure too low     | <ul> <li>1.Insufficient water flow</li> <li>2.Low chilled water inlet</li> <li>water temperature</li> <li>3.Refrigerant leakage or</li> <li>insufficient refrigerant</li> <li>charge</li> <li>4.Scale in evaporator</li> </ul> | <ul> <li>1.Check the temperature<br/>difference between the inlet<br/>and outlet water and adjust the<br/>water flow</li> <li>2.Check the installation</li> <li>3.Leak detection or filling with<br/>sufficient refrigerant</li> <li>4.Remove water scale</li> </ul>          |

| Code | Description                                        | Causes                                                                                                    | Solutions                                                                                                    |
|------|----------------------------------------------------|----------------------------------------------------------------------------------------------------|----------------------------------------------------------------------------------------------------|
| F17  | 0#Compressor high<br>pressure too high             | <ol> <li>Less refrigerant</li> <li>The throttle device is dirty<br/>and blocked, damaged</li> <li>Compressor bearing<br/>damage, causing<br/>mechanical part friction,<br/>exhaust temperature rise</li> <li>High pressure switch fault</li> <li>Main board fault</li> <li>Compressor fault</li> </ol> | <ol> <li>1.Refill refrigerant</li> <li>2.Clean/replace throttle device</li> <li>3.Replace compressor</li> <li>4.Replace the high pressure</li> <li>switch</li> <li>5.Replace the main board</li> <li>6.Replace the main board</li> <li>compressor</li> </ol> |
| F61  | 0#Abnormal speed of<br>fan 1                       | 1.Loose connection cable<br>2.Unstable voltage                                                                                                    | 1.Reconnect the motherboard<br>and fan wiring                                                                                                    |
| F61  | 0#Abnormal speed of fan 2                          | <ul><li>3. Main board fault</li><li>4. Fan fault</li></ul>                                                                                                    | <ol> <li>Replace the stable voltage</li> <li>Replace the Main board</li> <li>Replace the fan</li> </ol>                                                                                                    |
| F62  | Fault of fan coil 01-32                            | <ol> <li>Power input is not normal</li> <li>Whether the fan coil is<br/>rotating</li> <li>Whether the fan coil is<br/>blocked</li> <li>The fan coil is damaged</li> </ol>                                                                                                    | <ol> <li>Reconnect the power supply</li> <li>Check whether the motor is<br/>stuck</li> <li>Clean the fan coil</li> <li>Replace the fan coil</li> </ol>                                                                                                    |
| F63  | 0#Ambient Temp.<br>Restricts compressor<br>Opening | 1.Whether the wiring is<br>loose/damaged<br>2.Temperature sensor fault<br>3.Main board fault                                                                                                    | <ol> <li>Rewiring/replacement of<br/>wires</li> <li>Replace the temperature<br/>sensor</li> <li>Replace the main board</li> </ol>                                                                                                    |
| F64  | 0#Inverter Fault                                   | <ol> <li>Loose connection cable</li> <li>Unstable voltage</li> <li>Main board fault</li> <li>Driver board fault</li> </ol>                                                                                                    | <ol> <li>1.Reconnect the wires</li> <li>2. Replace the stable voltage</li> <li>3. Replace the Main board</li> <li>4. Replace the driver board</li> <li>fault</li> </ol>                                                                                      |

| Code | Description                             | Causes                                                                                                    | Solutions                                                                                                    |
|------|-----------------------------------------|----------------------------------------------------------------------------------------------------|----------------------------------------------------------------------------------------------------|
| F65  | 0#Inverter Model<br>Setting in Progress | <ol> <li>Loose connection cable</li> <li>Pump fault</li> <li>Inverter fault</li> <li>Main board fault</li> </ol> | <ol> <li>Reconnect the wires</li> <li>Replace the pump</li> <li>Replace the inverter</li> <li>Replace the main board</li> </ol> |
| F66  | 0#Inverter pump fault                   | 1.The water system is                                                                                            | 1. Clean or replace the blocked                                                                                                 |
| EGG  | Inverter water pump                     | blocked.                                                                                                    | part                                                                                                    |
| F00  | fault                                   | 2. Loose connection cable                                                                                        | 2. Reconnect the wires                                                                                                    |
| F66  | 0#Inverter pump                         | 3. Pump fault<br>4. Inverter fault                                                                               | <ol> <li>Replace the pump</li> <li>Replace the inverter</li> </ol>                                                              |
|      | warning [80%]                           | 5. Main board fault                                                                                              | 5. Replace the main board                                                                                                    |

## 5. Wi-Fi FUNCTION

## 5.1. Software Installation

Download Eco-Home from Google Store or Apple Store.

# 5.2. Login / Registration

(1) Existing accounts can be logged in directly, in the following steps:

(2) If you forget your password you can choose to login in with your verification code and select "Forget Password": Enter your phone number and get the verification code.

- (3) Users who don't have an account can click "Sign Up Now!" to create an account.
- (4) Set the password.
- (5) Enter your Email, then you will get a verification code.

| 00 B "ali" ali 🔶                                                                         | 🐼 🖇 🔌 93% 🎫 ( 14:54                                 | 100 4.11 °.11 🙃                              | 🕲 😤 🌺 963 📖 i 14:37 |
|------------------------------------------------------------------------------------------|-----------------------------------------------------|----------------------------------------------|---------------------|
|                                                                                          | en                                                  | <                                            | en                  |
| WELC                                                                                     | OME                                                 | WELC                                         | COME                |
| Eco-H                                                                                    | ome                                                 | Eco-H                                        | lome                |
| Log                                                                                      | in                                                  | Regi                                         | ster                |
| E-Mail<br>Enter your email                                                               |                                                     | <b>E-Mail</b><br>Enter your email            |                     |
| Password<br>Enter password                                                               | hydr                                                | Password<br>Enter password                   | <b>*</b> **         |
| <ul> <li>Remember Me</li> <li>I have read and agreed<br/>Agreement ) and Priv</li> </ul> | Forgot password<br>I to the 《 Service<br>acy Policy | Verification Code<br>Enter Verification Code | e Obtain            |
| Log                                                                                      | in                                                  | Agreement » and P                            | rivacy Policy       |
| Don't you have an acco<br>timeZoneOffset:-8<br>time:Thu Feb 23 2023 14:54:               | unt? sign up Now!<br>25 GMT+0800 (CST)              | Reg                                          | ister               |

# 5.3. Add Device

#### Step 1:

Turn on the phone's Bluetooth and Wi-Fi function, then connect to the Wi-Fi . The Wi-Fi must be able to connect to the Internet normally.

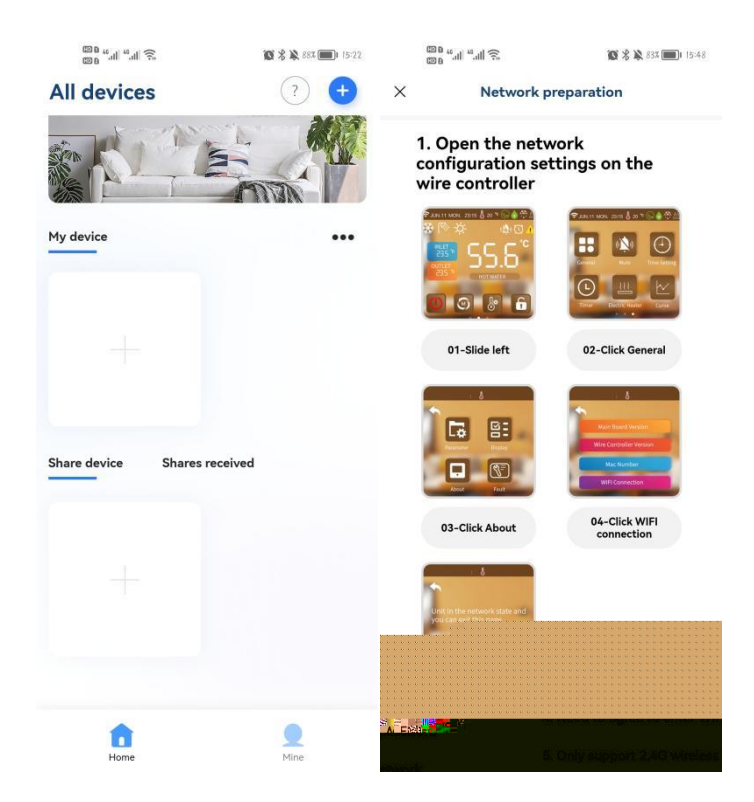

#### Step 2:

Choose Wi-Fi and enter the password.

| ଇଃ "୷୲"୷୲୲ୖୢ<br>ଇଃ WIFI info | <b>⑧常●</b> ▲50x■115-22 | <sup>மை</sup> ்.ய ்.ய ஒ.<br>மை | ◎ 米 ¥ 87% ■ 16:00 |
|------------------------------|------------------------|--------------------------------|-------------------|
| ~ wirrinic                   | mation                 | Connguration                   | Isucceeded        |
|                              |                        |                                |                   |
| at 📖 ai                      | Select Wi-Fi           |                                |                   |
| PASSWORD                     | ~                      |                                |                   |
|                              |                        | Network is succes              | sfully configured |
| Ne                           | ext                    | Hetwork is succes              | stany comigured   |
|                              |                        | Go to bin                      | d device          |

#### Step 3:

After successful networking, scan the wire controller QR code or enter the serial number to bind the unit.Return to the main page after successful binding.

| 88 "l "ll 🙃                                                            | 🕼 🗏 🔌 87% ෩ 16:00 | 88 "" "" " "                                                            | 🔯 🛠 🎗 81% 🥅t 16-01 | CO D 45 atl 45 atl                      | 10 × 10 107-29 |
|------------------------------------------------------------------------|-------------------|-------------------------------------------------------------------------|--------------------|-----------------------------------------|----------------|
| < Bind the dev                                                         | ice               | < Bind the dev                                                          | ice                | All devices                             | ? +            |
| Device binding<br>Binding steps:<br>Scan the R<br>code on the<br>right |                   | Device binding<br>Briding steps:<br>Scan the QP<br>Code on the<br>right |                    | My device                               |                |
| Bind the dev<br>Scan                                                   | ice               | Device binding succeeded<br>RETURI                                      | N TO THE HOME PAGE | hhh<br>• Running<br>Share device Shares | received       |
| Input                                                                  |                   | Input                                                                   |                    | <                                       |                |
|                                                                        |                   |                                                                         |                    | for<br>Home                             | Mine           |

#### • Device sharing

Click "share device", click the unit you want to share, click "Add a share", enter the shared account information, and confirm the share.

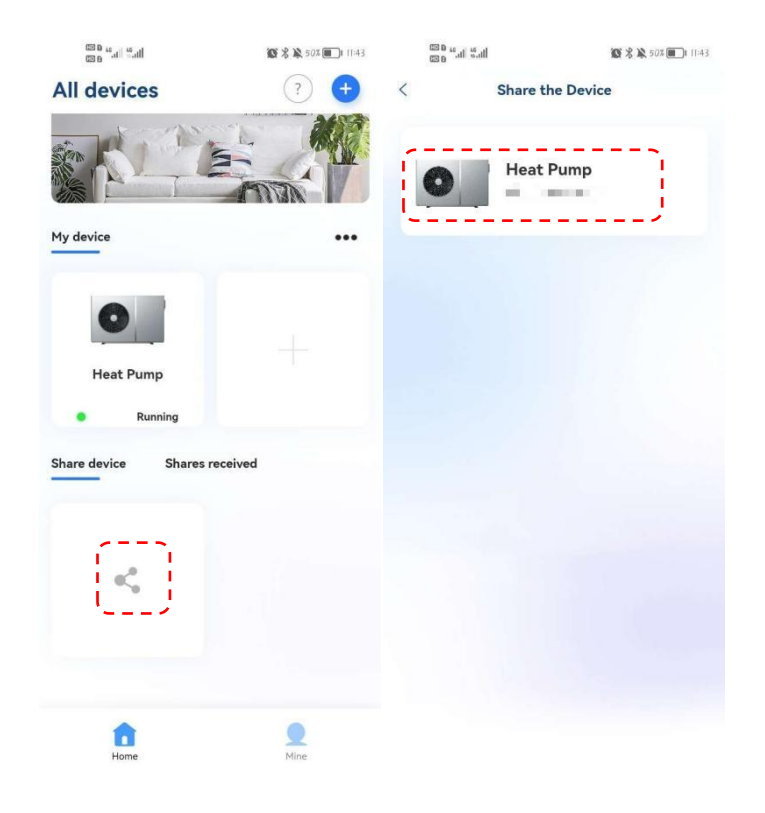

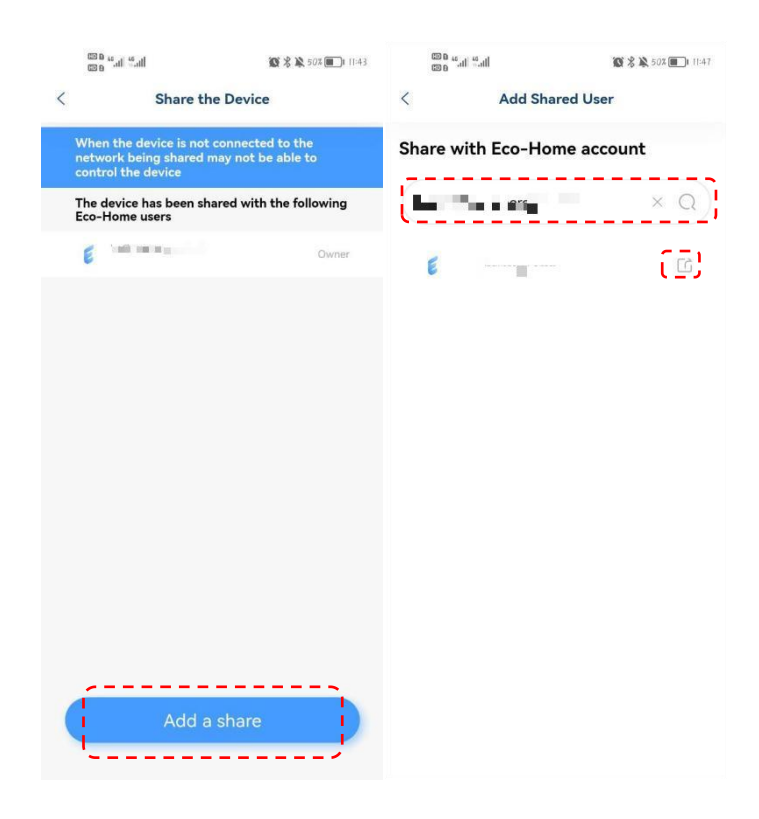

## 5.4. Software Function Operation

- After the device is bound successfully, enter the operation interface of "Eco-Home" (Device name, modifiable)
- In the main interface, click the unit to enter the operation interface.
- (1) Heating & Cooling

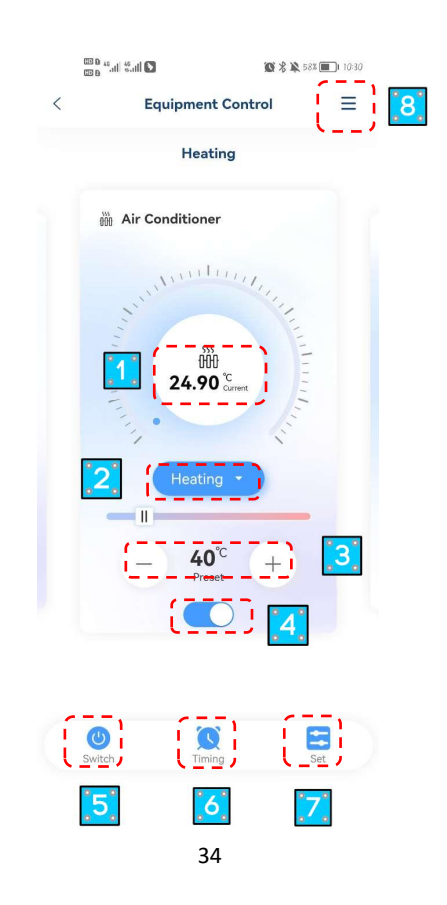

- ① Current Temperature
- ② Mode Settings
- ③ Target Temperature Setting
- ④ ON/OFF
- 5 Total ON/OFF
- 6 Timer ON/OFF
- ⑦ Set
- 8 More Settings
- (2) Hot Water

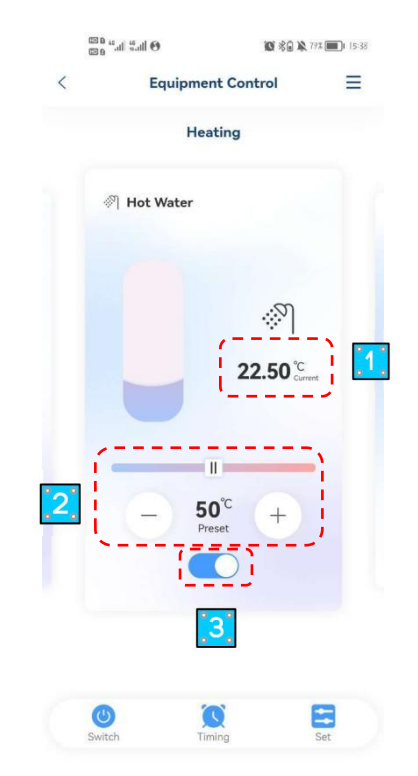

- ① Current Temperature
- ② Target Temperature Setting
- ③ ON/OFF

#### (3) Floor Heating

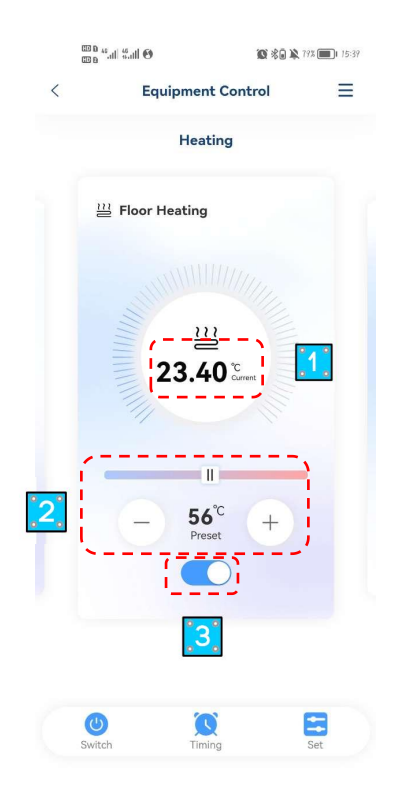

- ① Current Temperature
- ② Target Temperature Setting
- ③ ON/OFF

# 5.5. Modify Device Name / Delete Device

Click in the following order to enter device details, and click "Device Name" to rename the device. Click "Delete the Device" to remove the device.

| en e sal sal 💽 | <b>10</b> %                | \$ 58% 🔲 10:30 | യം പ്പ് ്.പി<br>യം        |          |
|----------------|----------------------------|----------------|---------------------------|----------|
| < Eq.          | uipment Control            | ≡              | <                         |          |
|                | Heating                    | .1.            | 0                         |          |
| 👸 Air Co       | nditioner                  |                | Heat Pump                 | 2 2      |
| annul.         | A WILLING THE              |                | Device information        | <br>>    |
| THURSON .      | 555<br>24.90 °C<br>Current | Aunte          | Other<br>Share the Device |          |
|                | Heating •                  |                | Common Problems and       | Feedback |
| E              | 40°C +                     |                | Delete the                | e Device |
|                |                            |                |                           |          |
|                | <b>O</b>                   |                |                           |          |
| Switch         | Timing                     | Set            |                           |          |

# 5.6. Mode settings

Click to select the mode you need to set.

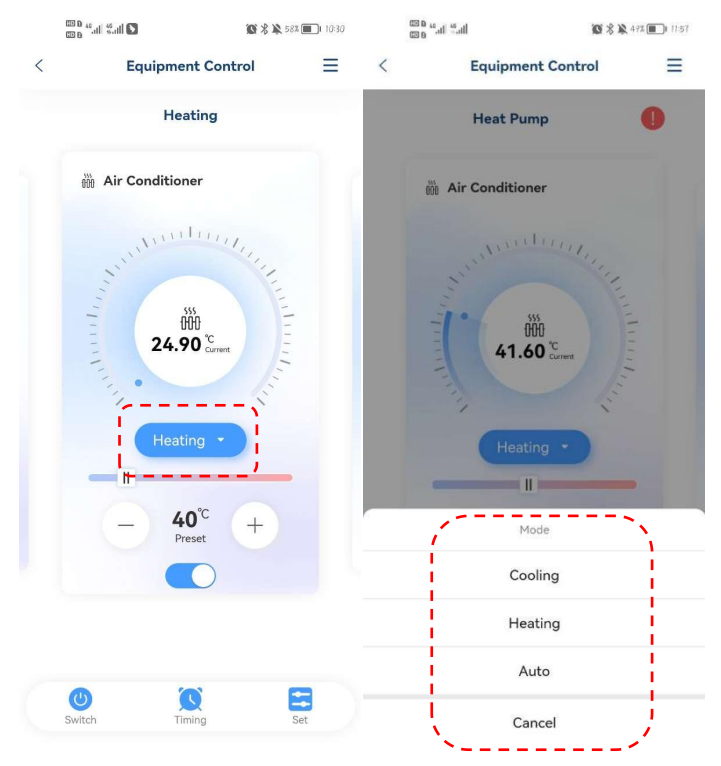

# 5.7. Timing

Click "Timing", then click "+", set the timer and save it.

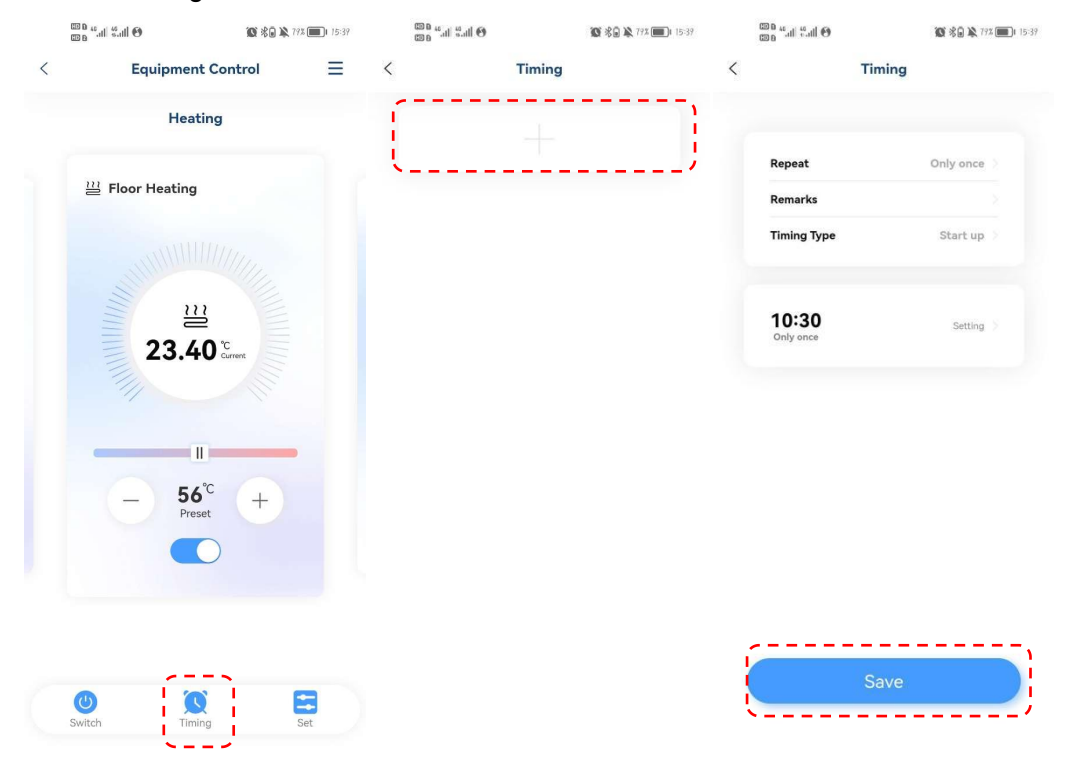

## 5.8. Set Parameters

#### (1) Set Target Temp.

Support to modify the content of the parameters is: Hot water target temperature, Cooling target temperature, Heating target temperature, Floor heating target temperature, and temperature units (in the modification of temperature units, the controller will re-read the main board and upload it to the APP one by one).

|       | 11.2 II.2 II.2 II.2 II.2 II.2 II.2 II.2 |                   | <b>10</b> % • ¥ 88% • | 14:56 |
|-------|-----------------------------------------|-------------------|-----------------------|-------|
| <     | :                                       | Set parameter     | s                     | 0     |
| Set p | arameters                               | Status query      | Cur                   | ve    |
|       | Cooling Targe                           | et Temp. (°C)     | 20°C                  |       |
|       | Heating Targ                            | et Temp. (°C)     | 48°C                  |       |
|       | Hot Water Ta                            | rget Temp. (°C)   | 50°C                  |       |
|       | Floor Heatin                            | g Target Temp. (१ | <b>C)</b> 56°C        |       |
|       | Temp. Unit(                             | °C)               | °C                    |       |
|       |                                         |                   |                       |       |
|       |                                         |                   |                       |       |
|       |                                         |                   |                       |       |
|       |                                         |                   |                       |       |

#### (2) Status Query

You can query the system status and module status.

|                                                                                    | Status query                                                                                  | t                                                                |
|------------------------------------------------------------------------------------|-----------------------------------------------------------------------------------------------|------------------------------------------------------------------|
| t parameters                                                                       | Status query                                                                                  | Curve                                                            |
|                                                                                    | Å System status                                                                               |                                                                  |
| I Indoor<br>Temp.<br>0.00°C                                                        | Ambient<br>Temp.<br>9.00°C                                                                    | DHW Temp.<br>22.50°C                                             |
| Solar Sys.<br>Temp.<br>0.00°C                                                      | H&C Outlet<br>Temp.<br>0.00°C                                                                 | Totla Outlet<br>Temp.<br>22.00°C                                 |
| FH Water<br>Inlet Temp<br>0.00°C                                                   |                                                                                               |                                                                  |
|                                                                                    | A Module Status                                                                               |                                                                  |
| 00# Module                                                                         | A Module Status                                                                               | -                                                                |
| 00# Module<br>Exchanger Water<br>Inlet Temp.<br>24.90°C                            | Module Status     Exchanger Water     Outlet Temp.     23.40°C                                | Total Water Outlet<br>Temp.<br>22.00°C                           |
| 00# Module<br>Exchanger Water<br>Inlet Temp.<br>24.90°C<br>Ambient Temp.<br>9.00°C | Module Status     Exchanger Water     Outlet Temp.     23.40°C     W.P. Target Speed     Orpm | Total Water Outled<br>Temp.<br>22.00°C<br>W.P. Flow Rate<br>0L/H |

#### (3) Temperature curve.

The current curve shows the temperature respectively: Exchanger water outlet Temperature, Exchanger water inlet Temperature, Ambient Temperature, DHW Temperature. Real-time curve updates.

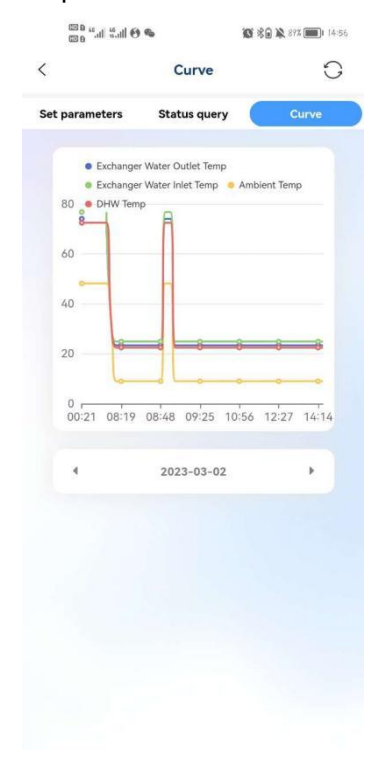

## 5.9. Mine

Click "Mine" for user information, commom problems, about, and logout.

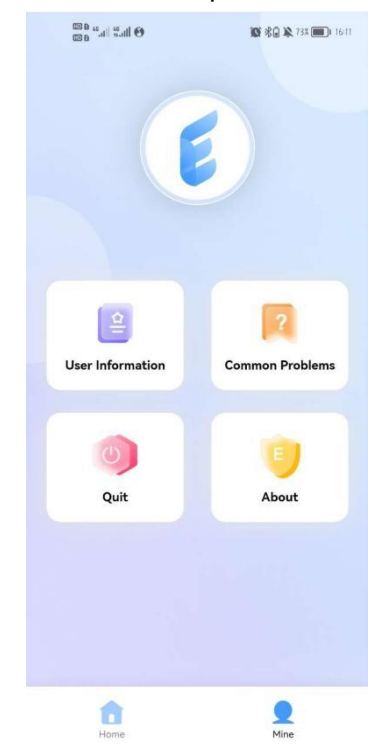